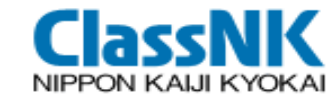

# [For Shipbuilders] Ship Recycling Convention PrimeShip-GREEN/SRM

1

The last edit in July 2023

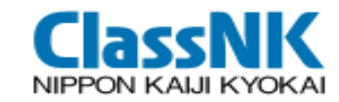

## Contents:

- 1. Ship Recycling Convention
- 2. Inventory of Hazardous Materials (IHM)
- 3. IHM development for New Ships
- 4. PrimeShip-GREEN/SRM

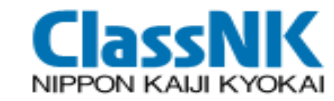

# Ship Recycling Convention

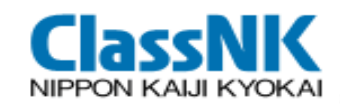

Upon the discussion at international organizations (UNEP, ILO, IMO), "Hong Kong International Convention for the Safe and Environmentally Sound Recycling of Ships, 2009" was adapted in on 15 May 2009.

The Convention will enter into force on 26 June 2025.

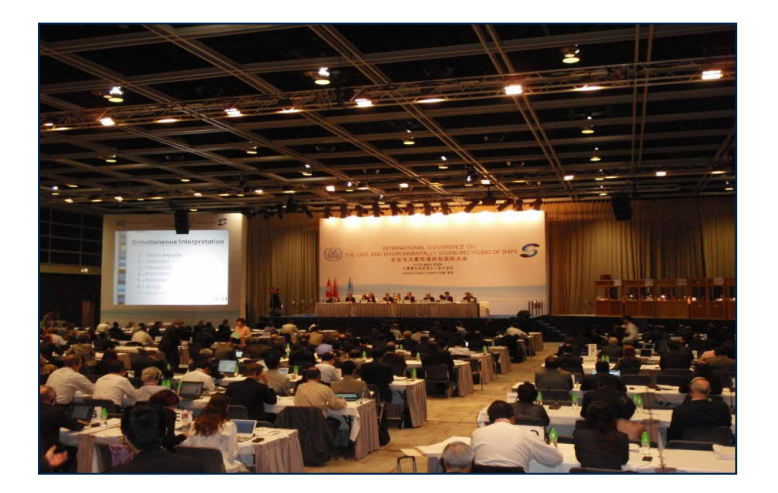

>> "Ship Recycling Convention", "Hong Kong Convention / HKC"

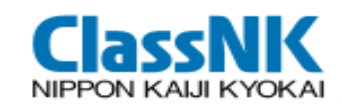

➢ Application to : Ships ≥ 500GT

(Ships engaging only in domestic voyage throughout her life are not applicable.)

- Definition : "New Ship" means a ship:
  - .1 for which the building contract is placed on or after the entry into force of this Convention; or
  - .2 in the absence of a building contract, the keel of which is laid, or which is at a similar stage of construction on or after the entry into force of this Convention; or
  - .3 the delivery of which is on or after 30 months after the entry into force of this Convention.
  - "Existing Ship" : Not a new ship
- Development of IHM Part I :
  - "New Ship" : at the delivery
  - "Existing Ship" : Not later than 5 years after the entry into force of HKC
- > IHM Part I shall be properly maintained and updated throughout the operational life of the ship
- Prior to recycling IHM shall complete to incorporate Part II for operationally general wastes and Part III for store, in addition to the properly maintained and updated Part I.

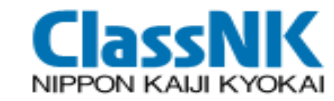

# Inventory of Hazardous Materials (IHM)

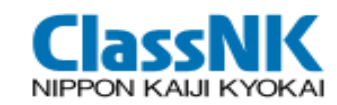

### Component of IHM

| Items to be listed in IHM<br>set forth in the TABLE A-D of<br>APPENDIX to the convention                                                         | Part I<br>Ship structure and<br>equipment                                                                                                    | Part II<br>Wastes | Part III<br>Stores |
|----------------------------------------------------------------------------------------------------|----------------------------------------------------------------------------------------------------|-------------------|--------------------|
| Table A<br><b>Prohibited/Limited Hazardous Materials</b><br>[Asbestos, PCBs, Ozone-depleting substances, Anti-<br>fouling compounds and systems] | <ul> <li>Image: A set of the set of the</li></ul> | -                 | -                  |
| Table B<br>Hazardous Materials<br>[Cadmium, Hexavalent Chromium, Lead, Mercury etc.]                                                             | Existing Ship:<br>as far as practicable                                                                                                    | -                 | -                  |
| Table C<br>Potentially Hazardous Items                                                                                                    | —                                                                                                    | $\checkmark$      | $\checkmark$       |
| Table D<br>Regular Consumable Goods potentially<br>containing Hazardous Materials                                                                | _                                                                                                    | _                 | $\checkmark$       |
| When IHM developedat Delivery<br>Existing Ship:<br>within 5 yearsbet<br>recy                                                                     |                                                                                                    | fore<br>cling     |                    |

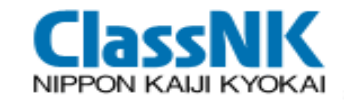

### Hazardous Materials(HazMat) on Table A & B for IHM Part I

| Table | Materials                                                           | Threshold value       |
|-------|---------------------------------------------------------------------|-----------------------|
| Α     | Asbestos                                                            | 0.1%                  |
|       | PCBs                                                                | 50 mg/kg              |
|       | Ozone Depleting Substances                                          | No threshold value    |
|       | Anti-fouling compounds and systems                                  | 2,500 mg total tin/kg |
| В     | Cadmium and Cadmium Compounds                                       | 100 mg/kg             |
|       | Hexavalent Chromium and Hexavalent<br>Chromium Compounds            | 1,000 mg/kg           |
|       | Lead and lead compounds                                             | 1,000 mg/kg           |
|       | Mercury and mercury compounds                                       | 1,000 mg/kg           |
|       | Polybrominated diphenyl ethers (PBDEs)                              | 1,000 mg/kg           |
|       | Polychlorinated naphthalenes<br>(more than 3 chlorine atoms)        | 50 mg/kg              |
|       | Radioactive substances                                              | No threshold value    |
|       | Certain shortchain chlorinated paraffins (Alkanes, C10-C13, chloro) | 1%                    |

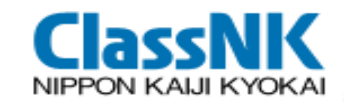

#### Items on Table C & D for IHM Part II & III

| Table | F                                                                                                    | Properties                  | Examples                                                                                                    | Part II<br>[Wastes] | Part III<br>[Stores] |
|-------|----------------------------------------------------------------------------------------------------|-----------------------------|----------------------------------------------------------------------------------------------------|---------------------|----------------------|
| С     | C Liquid Oiliness Fuel, Lu<br>Waste o                                                                                        |                             | Fuel, Lubricant oil                                                                                                    | 1                   | $\checkmark$         |
|       |                                                                                                    |                             | Waste oil, bilge                                                                                                    | $\checkmark$        |                      |
|       | Liquid                                                                                                    |                             | Fuel additive, Antifreeze fluids                                                                                                    | I                   | $\checkmark$         |
|       |                                                                                                    |                             | Ballast water, sewage                                                                                                    | $\checkmark$        | Ι                    |
|       | Gas                                                                                                    | Explosives/<br>inflammables | Acetylene, Propane                                                                                                    | Ι                   | ✓                    |
|       |                                                                                                    | GHG                         | CO2                                                                                                    | -                   | $\checkmark$         |
|       |                                                                                                    |                             | Medicines, Spare parts                                                                                                    | -                   | $\checkmark$         |
|       | 50110                                                                                                    |                             | Residues                                                                                                    | $\checkmark$        | _                    |
| D     | Domestic and<br>accommodation<br>appliances<br>("NOT include ship<br>specific equipment<br>integral to ship<br>operations" ) |                             | Computers, refrigerators, printers,<br>scanners, television sets, radio<br>sets, video cameras, video<br>recorders, telephones, consumer<br>batteries, fluorescent lamps,<br>filament bulbs, lamps | I                   | ✓                    |

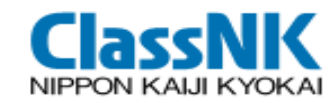

#### Form of IHM - Part I

#### (Standard Format of the Guideline for the Convention)

Part I HAZARDOUS MATERIALS CONTAINED IN THE SHIP'S STRUCTURE AND EQUIPMENT

Diesel generator (x 3)

4

I-1 Paints and coating systems containing materials listed in Table A and Table B of appendix lof the guidelines

| No. | Application of paint                                                                                           | Name of paint                  | Location         | Materials<br>(classificati<br>in appendix      | on Approx. quantity<br>1) |                |             | Remarks                         |
|-----|----------------------------------------------------------------------------------------------------|--------------------------------|------------------|------------------------------------------------|---------------------------|----------------|-------------|---------------------------------|
| 1   | Anti-drumming compound                                                                                         | Primer, xx Co., xx primer #300 | Hull part        | Lead                                           | 35.00 kg                  |                |             |                                 |
| 2   | Anti-fouling                                                                                                   | xx Co., xx coat #100           | Underwater parts | TBT                                            | 120.00 kg                 |                |             |                                 |
|     |                                                                                                    |                                |                  |                                                |                           |                |             |                                 |
| I-2 | I-2 Equipment and machinery containing materials listed in Table A and Table B of appendix 1 of the guidelines |                                |                  |                                                |                           |                |             |                                 |
| No. | Name of equip                                                                                                  | ment and machinery             | Location         | Materials<br>(classification<br>in appendix 1) | Parts where used          | Appro<br>quant | ox.<br>iity | Remarks                         |
| 1   | Cruital based                                                                                                  |                                | Engine control   | Cadmium                                        | Housing coating           | 0.02           | kg          |                                 |
| 1   | Switch board                                                                                                   |                                | room             | Mercury                                        | Heat gauge                | <0.01          | kg          | less than 0.01kg                |
| 2   | Diesel engine, xx Co., xx #1                                                                                   | 150                            | Engine room      | Cadmium                                        | Bearing                   | 0.02           | kg          |                                 |
| 3   | Diesel engine, xx Co., xx #2                                                                                   | 200                            | Engine room      | Cadmium                                        | Bearing                   | 0.01           | kg          | Revised by XXX on Oct. XX, 2008 |
|     | D: 1                                                                                                    |                                | <b>1</b>         | <b>T</b>                                       | Ingredient of copper      | 0.01           | 18.12       |                                 |

Lead

compounds

Engine room

0.01 kg

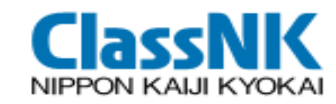

#### Form of IHM - Parts II & III

#### (Standard Format of the Guideline for the Convention)

#### Part II OPERATIONALLY GENERATED WASTE

| No. | Location <sup>1)</sup> | Name of Item (classification in appendix 1) and detail (if any) of<br>the item | Appr<br>quant | ox.<br>tity    | Remarks |
|-----|------------------------|--------------------------------------------------------------------------------|---------------|----------------|---------|
| 1   | Garbage locker         | Garbage (food waste)                                                           | 35.00         | kg             |         |
| 2   | Bilge tank             | Bilge water                                                                    | 15.00         | m <sup>3</sup> |         |
| 3   | No.1 cargo hold        | Dry cargo residues (iron ore)                                                  | 110.00        | kg             |         |
| 4   | No.2 cargo hold        | Waste oil (sludge) (crude)                                                     | 120.00        | kg             | Part II |
| 5   | No 1 ballast tank      | Ballast water                                                                  | 2500.00       | m <sup>3</sup> |         |
| 5   | 5 No.1 ballast tank    | Sediments                                                                      | 250.00        | kg             |         |

#### Part III STORES

| No. | Location <sup>1)</sup> | Name of Item (classification in appendix 1) | Unit<br>quantity | Figure     | Approx.<br>quantity   | Remarks <sup>2)</sup> |
|-----|------------------------|---------------------------------------------|------------------|------------|-----------------------|-----------------------|
| 1   | No.1 fuel oil tank     | Fuel oil (heavy fuel oil)                   | 1940             | -          | 100.00 m <sup>3</sup> |                       |
| 2   | CO <sub>2</sub> room   | CO <sub>2</sub>                             | 100.00 kg        | 50 bottles | 5000.00 kg            |                       |
| 3   | Workshop               | Propane                                     | 20.00 kg         | 10 pcs     | 200.00 kg             |                       |
| 4   | Medicine locker        | Miscellaneous medicines                     | -                | -          | -                     | Deta Part III         |
| 5   | Paint stores           | Paint, xx Co., #600                         | 20.00 kg         | 5 pcs      | 100.00 kg             | Cadu                  |
|     |                        |                                             |                  |            |                       |                       |

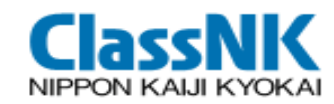

## New Ship

Shipyards develop IHM at the design and construction stage. Hazardous materials should be checked based on the Material Declaration (MD) furnished by the suppliers in the shipbuilding supply chain. (MEPC.269(68) 4.1)

## **Existing Ship**

Alternative methods for ships in operation

IHM Experts prepare IHM by assessment of documents and onboard inspection (MEPC.269(68) 4.2)

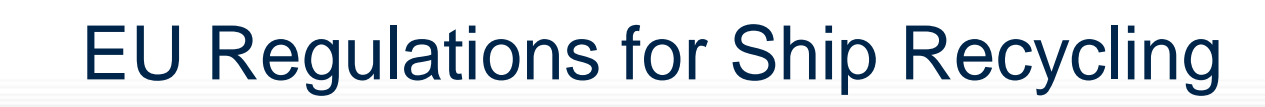

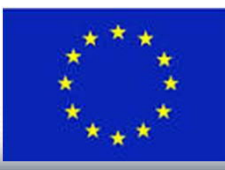

- Additional Hazardous Materials on EU-SRR (PFOS HBCDD)
  - > ANNEX I (Control of Hazardous Materials) : Perfluorooctane sulfonic acid (PFOS)
  - > ANNEX II (List of Items for the IHM): Brominated Flame Retardant (HBCDD)

The table summarizing the minimum\*\*\* initial control of (PFOS·HBCDD):

|       | EU-SRR     |                 |     |  |  |
|-------|------------|-----------------|-----|--|--|
| НМ    | EU         | Non El Johing   |     |  |  |
|       | New ships* | Existing ships* |     |  |  |
| PFOS  | <b>v</b>   | ✓               | -   |  |  |
| HBCDD | <b>v</b>   | -               | _** |  |  |

\* After the initial preparation of the IHM, it shall be properly maintained and updated reflecting new installations containing HM referred to in Annex II of the SRR (meaning that thereafter all the HM included in Annex I and Annex II of the SRR should be included in the IHM).

\*\* After the initial preparation of the IHM, it shall be properly maintained and updated reflecting new installations containing HM referred to in Annex II of the SRR taking into account the exemptions and transitional arrangements applicable to those materials under international law.

\*\*\* For existing and non-EU ships HM included only in Annex II of the SRR should be identified in the IHM as far as practicable. (Source: EMSA's Best Practice Guidance on the Inventory of Hazardous Materials Date: 28-10-2016)

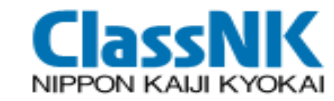

# IHM development for New Ships

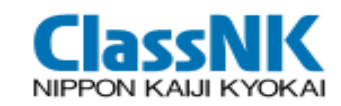

- Shipyards need to prepare the IHM Part I for New Ships by the time of her delivery.
- It is difficult for shipyards to investigate hazardous materials on their own.

The convention set the framework for data collection process through <u>Maritime Supply Chain.</u>

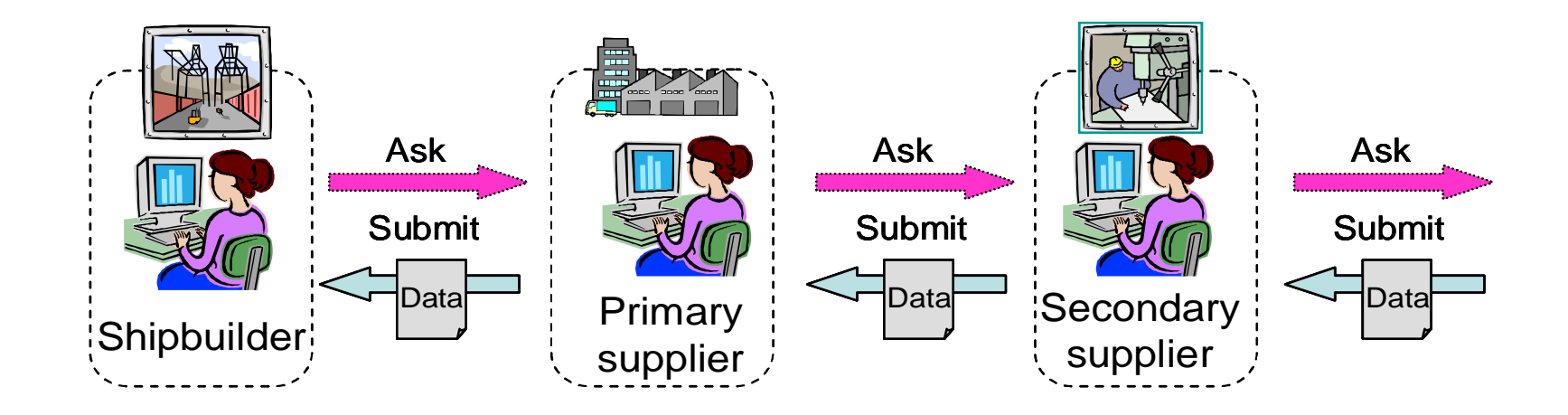

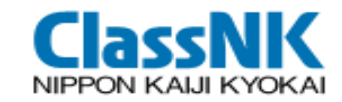

#### **Development of IHM**

- Shipbuilder's steps to develop the IHM
- <Step1> Request MD and SDoC for all the purchased products on board
- <Step2> Record MD/SDoC and screen the products containing HazMat above the threshold level
- <Step3> Identify the location of these products and calculate HazMat mass at each location
- <Step4> Prepare IHM by using standard format

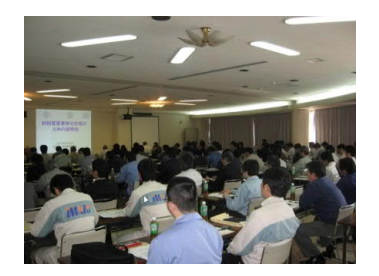

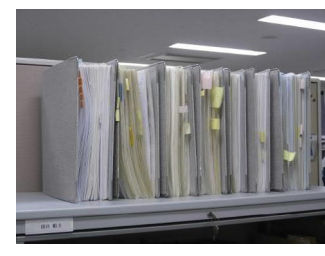

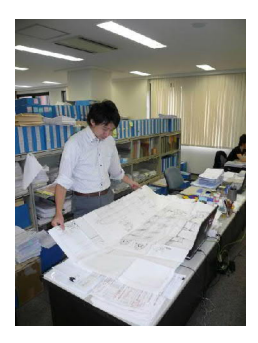

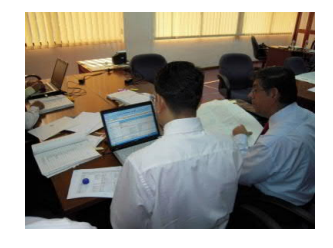

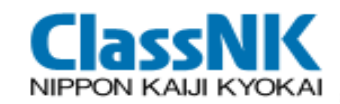

Submission of Material Declaration (MD) for products/equipment Supplier shall identify and declare whether or not the materials listed in Table A & B are present above the threshold value:

#### Material Declaration (MD)

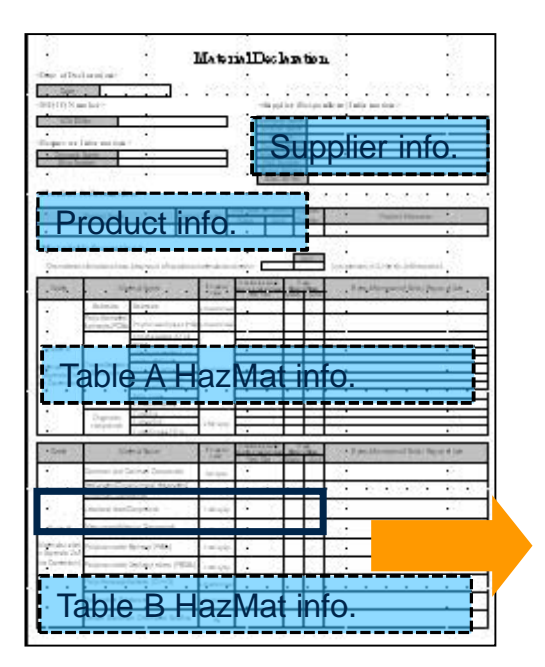

#### Information in Material Declaration (MD)

- 1. Date of declaration
- 2. Supplier's name
- 3. Product name
- 4. Product number
- 5. Delivered Unit of the product
- 6. Presence of Hazmat, its mass, and information where it is used

| Table B                              | Mercury and Mercury Compounds  | 1,000 mg/kg | Yes | 10 | g |
|--------------------------------------|--------------------------------|-------------|-----|----|---|
| taterials Listed in ppendix 2 of the | Polybrominated Biphenyl (PBBs) | 1,000 mg/kg | No  |    |   |

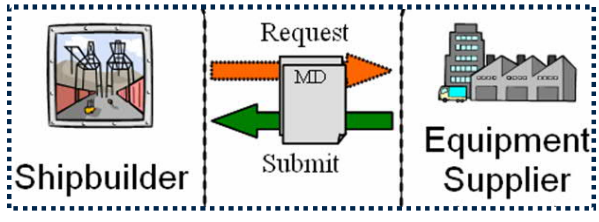

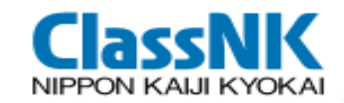

- Submission of Supplier's Declaration of Conformity (SDoC)
  - ✓ SDoC is to provide assurance of conformity of the related MD, and to identity the responsible entity.
  - ✓ SDoC shall be submitted together with Material Declaration (MD).

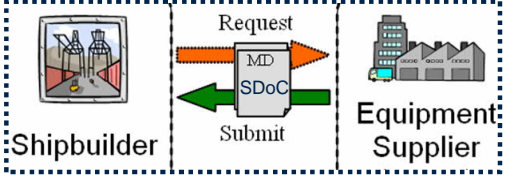

#### Supplier's Declaration of Conformity (SDoC)

| _              |                                                                                                    |                           |                                                 |
|----------------|----------------------------------------------------------------------------------------------------|---------------------------|-------------------------------------------------|
|                | Supplier's declaration of                                                                                                    | conformity for Material D | eclaration Management                           |
| 1)             | No. ClassNK                                                                                                    | -                         |                                                 |
| 2)             | Issuer's name:                                                                                                    | ClassNK                   |                                                 |
|                | Issuer's address:                                                                                                    | 4-7 Kioi-cho, Chiyoda-ku, | Tokyo, JAPAN                                    |
| 3)             | Object of the declaration:                                                                                                    | Main Engine ME01          | _                                               |
|                |                                                                                                    | Antifouling Paint AFP02   | _                                               |
|                |                                                                                                    | Water Ballast Pipe WBP0   | 13                                              |
|                | Document No.: Title:                                                                                                    |                           | Edition/Date of issue                           |
| 5)             | N-01 Quality                                                                                                    | y Manual 2                | Edition/Date of issue                           |
| 5)             | Additional Information :                                                                                                    | y Manual                  | Edition/Date of issue                           |
| 5)<br>6)       | Additional Information :<br>Signed for and on behalf<br>Tokyo, JAPAN                                                                                                    | y Manual                  | Edition/Date of issue<br>3rd issue / 1 Jan. 200 |
| 5)             | Additional Information :<br>Signed for and on behalf<br>Tokyo, JAPAN<br>11 Nov. 2008                                                                                                    | / Manual                  | Edition/Date of issue<br>3rd issue / 1 Jan. 200 |
| 5)<br>6)       | N-01         Quality           Additional Information :         Signed for and on behalf.           Tokyo, JAPAN         11 Nov. 2008           (Place and date of Issue)         Place | / Manual                  | Edition/Date of issue<br>3rd issue / 1 Jan. 200 |
| 5)<br>6)<br>7) | Additional Information :<br>Signed for and on behalf<br>Tokyo, JAPAN<br>11 Nov. 2008<br>(Pace and cate or Issue)<br>Kaji, Taro<br>General Manager of Qual<br>Assuarance Department      | r Manual                  | Edition/Date of issue<br>3rd issue / 1 Jan. 200 |

#### Contents to be described in SDoC

- 1. Company name
- 2. Object of declaration such as "Main Engine", "Valves" or "All the products"
- 3. Document for company's policy on chemical substances management
- 4. Person in charge and his/her signature
- 5. Date, place, etc.

SDoC

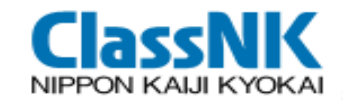

#### 2015 GUIDELINES FOR THE DEVELOPMENT OF THE INVENTORY OF HAZARDOUS MATERIALS (MEPC.269(68))

- Exemptions- Materials not required to be listed in the Inventory:
- Materials listed in Table B that are inherent in solid metals or metal alloys, provided they are used in general construction, such as hull, superstructure, pipes, or housings for equipment and machinery (MEPC.269(68) 3.3.1);
- Printed Circuit Boards (MEPC.269(68) 3.3.2).

For materials in Table A & Table B applicable to the above exemptions, MD can declare "Present above threshold value" : "NO".

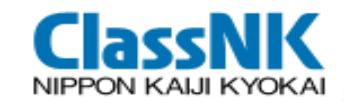

2015 GUIDELINES FOR THE DEVELOPMENT OF THE INVENTORY OF HAZARDOUS MATERIALS (MEPC.269(68))

Products/equipment not need to list in IHM Part I

Regular consumer goods (**Table D**), such as Electrical and electronic equipment, Lighting equipment & Non ship-specific furniture, interior and similar equipment, should be listed in **part III** of the Inventory (MEPC.269(68) 3.2.2).

For "Loosely fitted equipment", there is no need to list this in part I of the Inventory. Such equipment which remains on board when the ship is recycled should be listed in **part III**. (MEPC.269(68) 3.2.3)

Batteries containing lead acid or other hazardous materials that are fixed in place should be listed in part I of the Inventory. Batteries that are loosely fitted, which includes consumer batteries and batteries in stores, should be listed in part III of the Inventory. (MEPC.269(68) 3.2.4)

MD/SDoC for "Regular consumer goods (Table D)", "Loosely fitted equipment" & "Batteries that are loosely fitted" is not required.

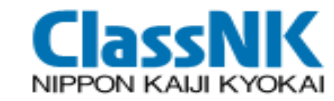

## PrimeShip-GREEN/SRM

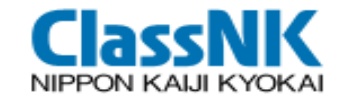

#### Concept of PrimeShip-GREEN/SRM

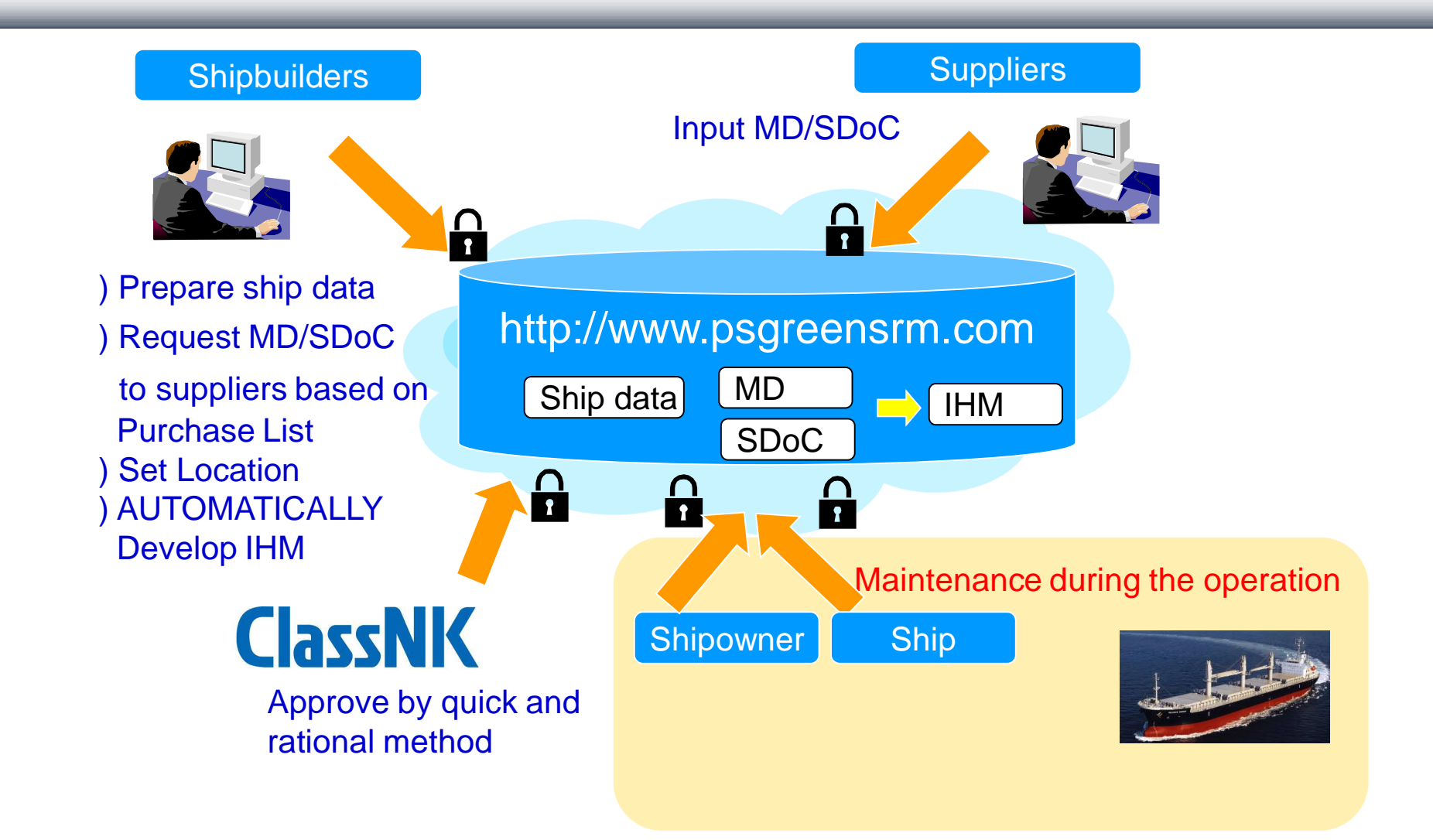

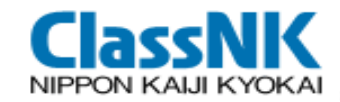

#### Where's PrimeShip-GREEN/SRM

# https://www.psgreensrm.com/

| GREEN/SRM               | en, v20120522_1100 P                                                                                                    |
|-------------------------|----------------------------------------------------------------------------------------------------|
| User ID                 | Supported browsers are: IE7, IE8 and Firefox<br>IE: Internet Explorer                                                                             |
| Password Login          |                                                                                                    |
| Register Organization   | What's New Issues Release Notes                                                                                                    |
| Renew Password          | 2012/05/23<br>PrimeShip-GREEN/SRM will be shutdown for system maintenance from<br>2012/05/24 05:00-07:30 JST. We apologize for the inconvenience. |
| User Manual (JP) (EN)   | 2012/05/16<br>PrimeShip-GREEN/SRM will be shutdown for system maintenance from                                                                    |
| FAQ(srpt@classnk.or.jp) | 2012/05/26 10:00-11:00 JS1: we applogize for the inconveniene.                                                                                    |
| ClassNK                 | PrimeShip-GREEN/SRM will be shutdown for system maintenance from 2012/05/17 05:00-07:30 JST. We apologize for the inconveniene.                   |
|                         | 2012/05/11<br>PrimeShip-GREEN/SRM will be shutdown for system maintenance from                                                                    |

IBM-Japan Group is ISMS (ISO/IEC 27001) certified organization since 2005.(Certification Number: JQA-IM0258) http://www.ibm.com/ibm/jp/security/Activity/  3 minutes registration, then available anywhere, anytime
 No restriction for ship's class

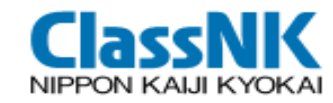

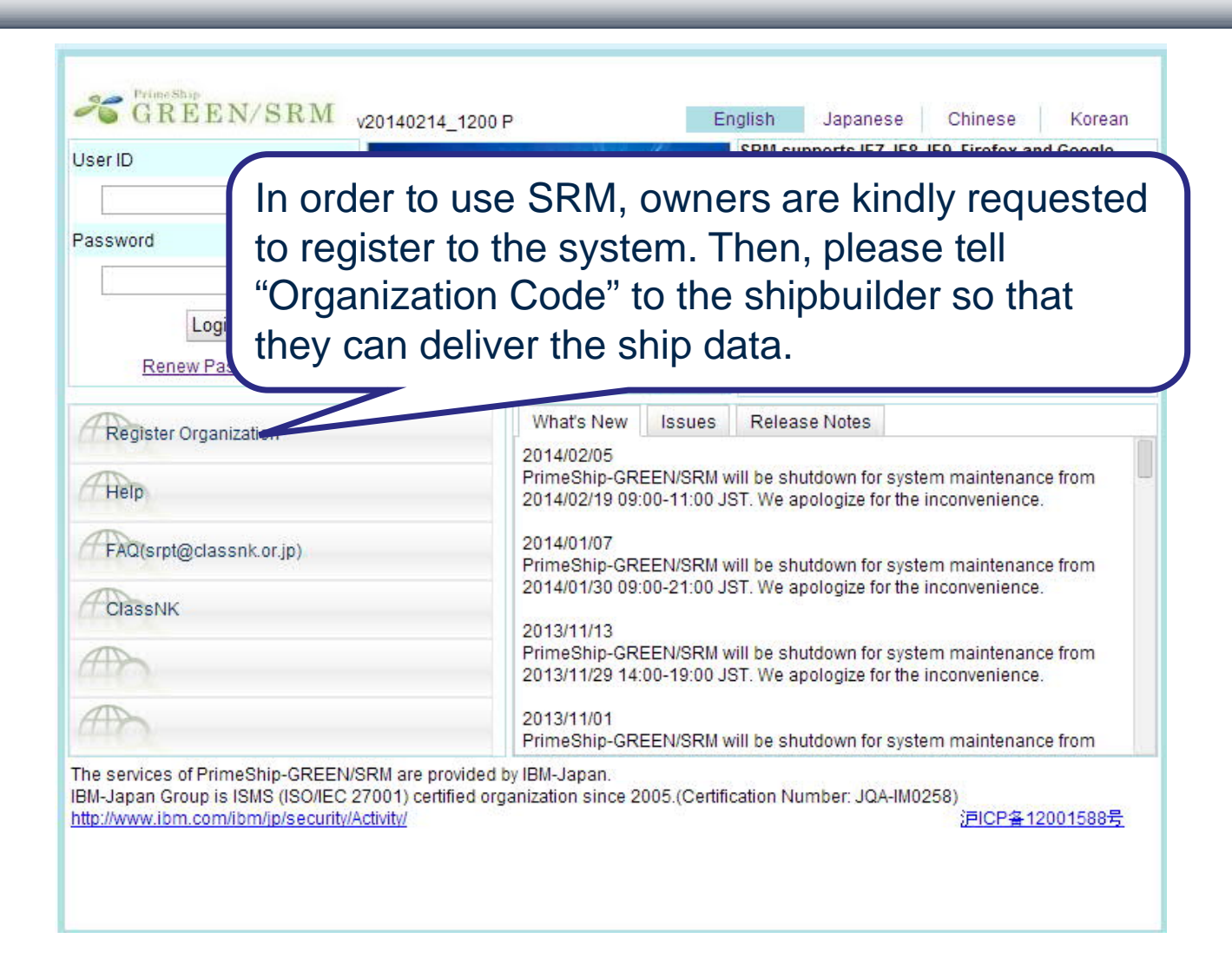

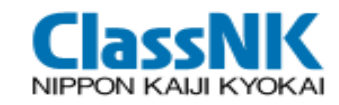

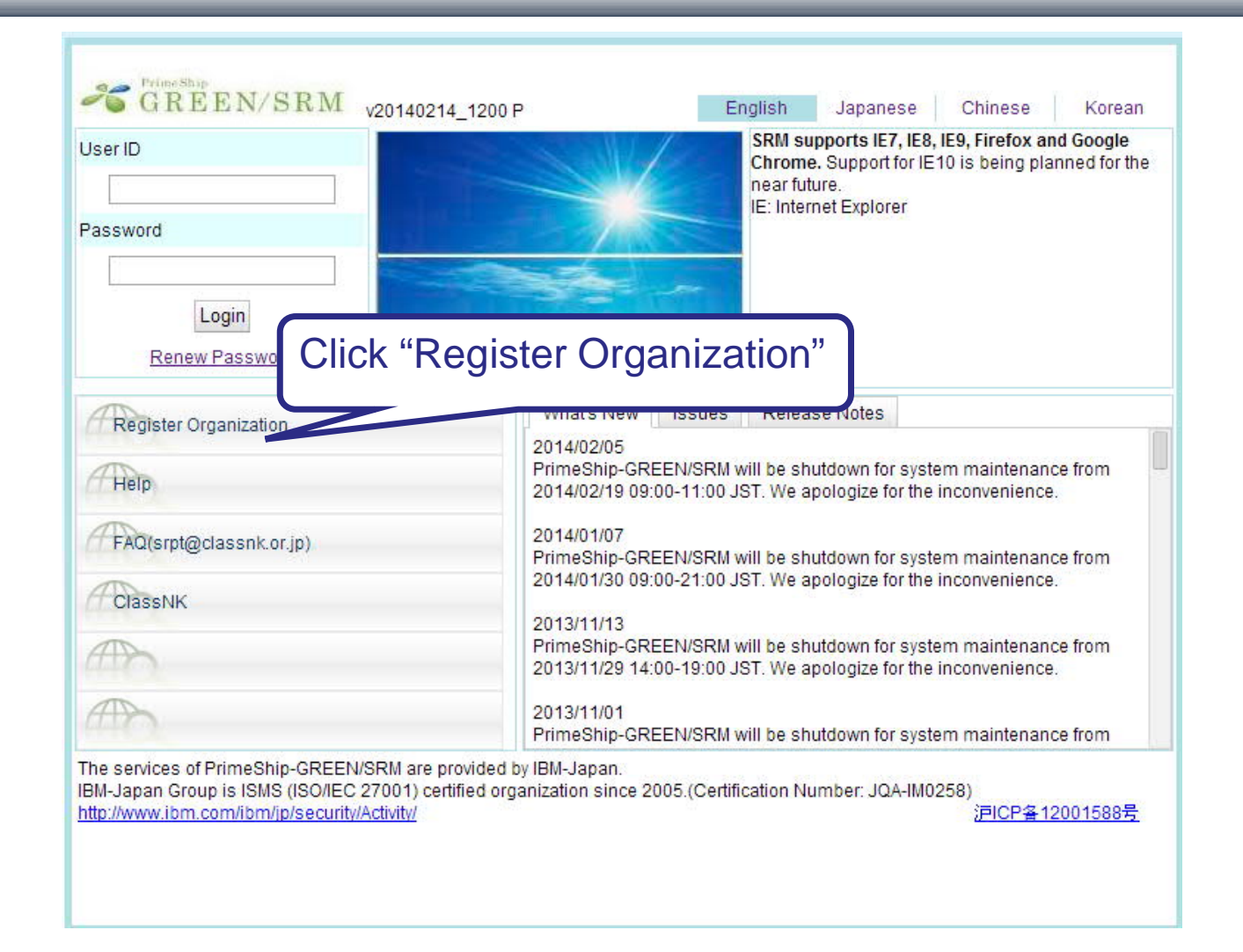

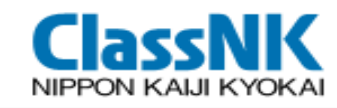

| Add New Organization                   |                                                                                                    | IV03MP00201 |
|----------------------------------------|----------------------------------------------------------------------------------------------------|-------------|
| Category Code(*)                       | Shipbuilder                                                                                                    |             |
| Organization Name(*)                   |                                                                                                    |             |
| Organization Name (Abbreviation)       |                                                                                                    |             |
| Alternative Org. Name(Local name,etc.) |                                                                                                    |             |
| Mother Language                        |                                                                                                    |             |
| Country(*)                             |                                                                                                    |             |
| Postal Code                            |                                                                                                    |             |
| Address(*)                             |                                                                                                    |             |
| Telephone number(*)                    | Enter in int'l format. (i.e. +81-3-1234-5678)                                                                      |             |
| Fax No.                                | Enter in int'l format. (i.e. +81-3-1234-5678)                                                                      |             |
| Organization Remarks                   | Please input both in English and in your local language for all the users who refer your organization information. |             |

For protection of an organization information, only the name, address, telephone no. and organization remarks is listed at the search. Inputting the products, person in charge, contact address is recommended to be found easily.

Clear All

Register User

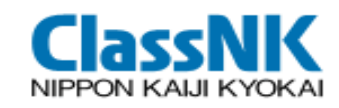

| Register Administrator         | IV02MP001                                                                                            | 01 |
|--------------------------------|----------------------------------------------------------------------------------------------------|----|
| Return                         |                                                                                                    |    |
| User Name(*)                   | ex.) Taro Kaiji                                                                                      |    |
| User Name (Native Lang.)       | ex.) KAIJI TARO                                                                                      |    |
| Contact Information            | 1                                                                                                    |    |
| E-Mail(*)                      |                                                                                                    |    |
| Reenter e-mail address(*)      |                                                                                                    |    |
| Initial value of due date      | 7 day(s) *the due date of a HM checking request is automatilally filled as the day after this value. |    |
| Authorized to create ship data | Check to add access rights to create ship data.                                                      |    |
| Authorize to delete ship data  | Check to add acess rights to delete ship data.                                                       |    |

#### > E-Mail to receive settings

| HM checking request  | Receive notification for responses or<br>comments to HM checking requests     | Receive HM checking<br>related e-mails that you<br>have replied, commented<br>or received | Receive HM checking related e-mails that<br>you have replied, commented or received |
|----------------------|-------------------------------------------------------------------------------|-------------------------------------------------------------------------------------------|-------------------------------------------------------------------------------------|
| IHM application      | Receive notification of IHM approval or modification requests.                |                                                                                           |                                                                                     |
| Transfer ship        | Receive notification that a ship has been<br>transferred to your organization |                                                                                           |                                                                                     |
| ol - 1 1 - 1 - 1 - 1 |                                                                               |                                                                                           |                                                                                     |

Check items which you would like to receive e-mails. Password notification and other e-mails required to access the system will be sent by default.

#### Clear All

Register

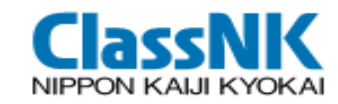

[Organization]

- > Company or other unit to register to the system
- ≻Organization Code: ex. "B100001"

[Administrator]

- > One Administrator is registered at the organization registration.
- User ID for the administrator is automatically created: ex. "B100001C"
- Administrator can add/edit/delete/renew password of general users

[General User]

- > User ID can be freely created by the administrator.
- It is recommended to set Personal email address as "User ID".

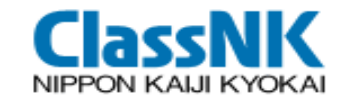

#### Workflow at PrimeShip-GREEN/SRM

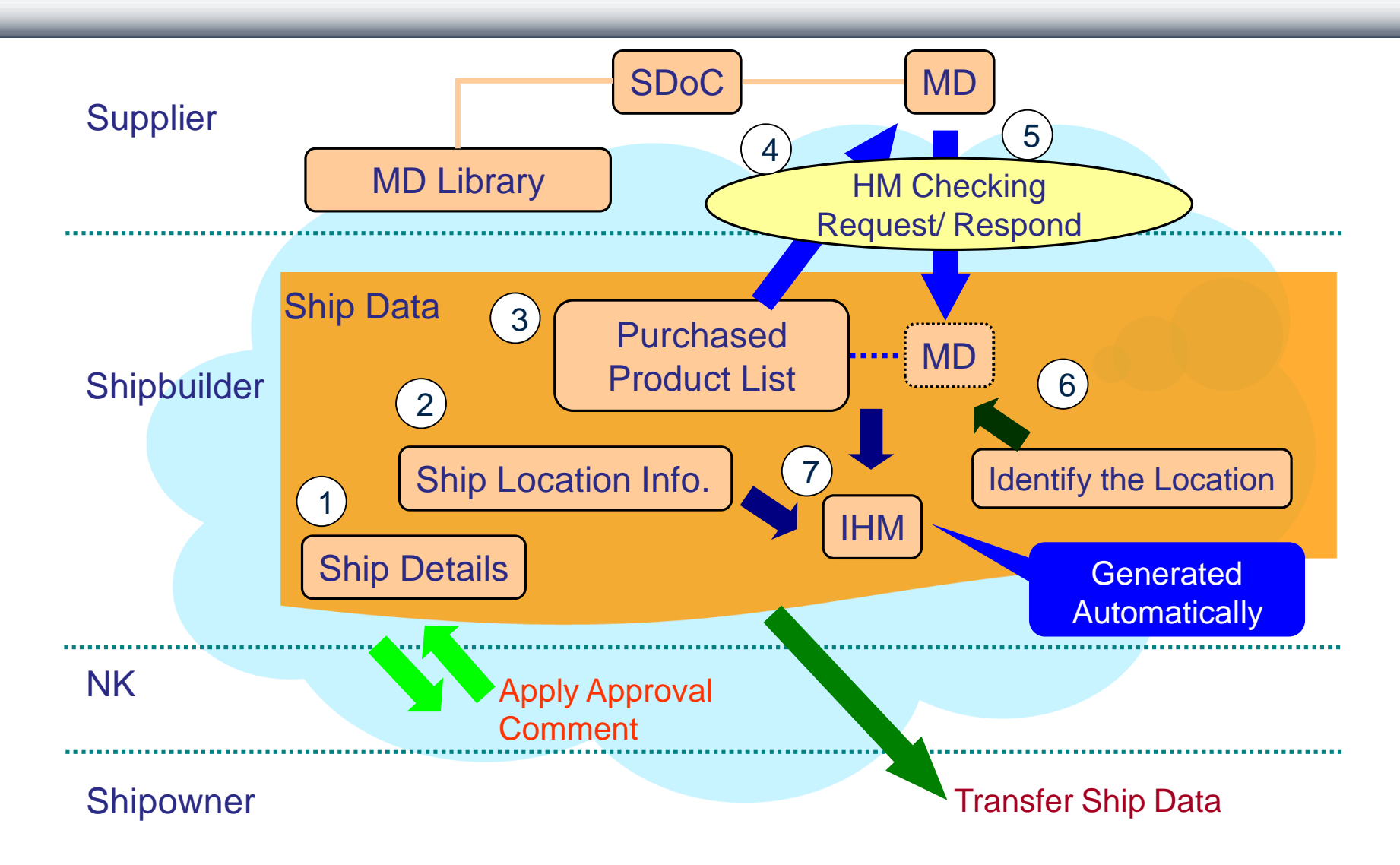

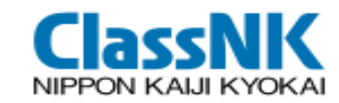

#### Procedures at Shipyard

|               | Procedures                                        |                    |  |  |  |
|---------------|---------------------------------------------------|--------------------|--|--|--|
| User          | Organization/Administrator                        | registration       |  |  |  |
| Registration  | Users registration                                |                    |  |  |  |
| Edit ship 1   | Search Ship                                       |                    |  |  |  |
| data 2        | Edit Ship Location Info.                          |                    |  |  |  |
| 3             | Edit Purchase List (single entry/multiple upload) |                    |  |  |  |
| Data optry 4  | HM Checking Request to                            | Substitute MD/SDoC |  |  |  |
| Data entry 5  | suppliers                                         | entry              |  |  |  |
| 6             | Edit MD Location                                  |                    |  |  |  |
| View/         | Related Document (GA, M                           | A)                 |  |  |  |
| Apply 7       | Generate IHM                                      |                    |  |  |  |
| IHM           | Apply the approval for IHM                        |                    |  |  |  |
| Transfer Ship | Data to the shipowner                             |                    |  |  |  |

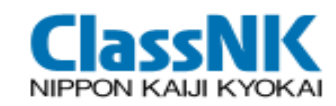

#### Sample Output (1/2)

|         |                           |                         | Inventory of Hazardous Materials lidentification No.                        |
|---------|---------------------------|-------------------------|-----------------------------------------------------------------------------|
|         |                           | ORY OF                  | HAZARDOUS MATERIALS                                                         |
| <b></b> | Name of Sh                | ip                      | ClassNK SRM                                                                 |
|         | Distinctive number        | or letters              | NK001                                                                       |
|         | Port of Regis             | stry                    | Singapore                                                                   |
|         | Gross Tonna               | ige                     | 28,465                                                                      |
|         | IMO numbe                 | ər                      | 9999999                                                                     |
|         |                           | Name                    | ClassNK Maritime                                                            |
|         | Shipowner                 | Address                 | Singapore                                                                   |
| IN      | MO registered owner iden  | tification number       |                                                                             |
|         | IMO company identific     | ation number            |                                                                             |
|         | Date of Constru           | uction                  | 2011/04/05                                                                  |
|         |                           | Completion dat          | te of survey on which this document is based:                               |
|         |                           | Issue at :              |                                                                             |
|         |                           | Date of Issued          |                                                                             |
| 14      |                           |                         |                                                                             |
|         |                           |                         |                                                                             |
|         |                           |                         |                                                                             |
|         |                           |                         | (signature of duly authorized official issuing the certificate)             |
|         |                           |                         | (Seal or stamp of the authority, as appropriate)                            |
|         |                           |                         |                                                                             |
| Th      | is inventory was develope | ed in accordance with t | the Guidelines for the development of the Inventory of Hazardous Materials. |

31

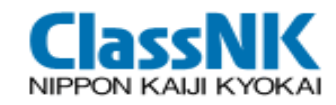

#### Sample Output (2/2)

#### INVENTORY OF HAZARDOUS MATERIAL

|         | I           | - 2 Equipment and mach                          | inery containing materials listed in Table A and Table B o                                              | f appendix 1 of the g                         | uidelines                                                          |                  |          |
|---------|-------------|-------------------------------------------------|----------------------------------------------------------------------------------------------------|-----------------------------------------------|--------------------------------------------------------------------|------------------|----------|
|         | No.         | Location                                        | Name of equipment and machinery                                                                         | Materials<br>(classification in<br>appendix1) | Parts where used                                                   | Approx. quantity | Remarks  |
|         | 35          |                                                 | BC 16K32 ANGLE VALVE (>2 piece)<br>[UCHIYAMA VALVE SEISAKUSHO CO.,LTD : FL1632]                         | Lead and lead<br>compounds                    | BODY,BONNET,SPINDLE,DISC                                           | 0.68 kg          |          |
|         | 36          | Hull Part<br>/Tank Part<br>/Water Ballast Tanks | ZINC ANODE (x8472 kg)<br>[HAEDONG METAL CO., LTD. : HDM1006]                                            | Cadmium and<br>cadmium compounds              | ZINC ANODE<br>0.025%~0.07%(500mg/kg) in<br>sea water ballast tanks | <0.01 kg         |          |
| (2)(6)  | 37          | Hull Part<br>/Deck Store                        | MULTI-PURPOSE DRY CHEMICAL FIRE EXTINGUISHER (x12<br>piece)<br>[YAMATO PROTEC CORPORATION : SA-17NR]    | Lead and lead<br>compounds                    | HOSE NIPPLE / NOZZLE<br>NIPPLE / VALVE BODY                        | 0.04 kg          |          |
|         | 38<br>N     |                                                 | CARBON DIOXIDE FIRE EXTINGUISHER (x4 piece)<br>[YAMATO PROTEC CORPORATION : SC-11]                      | Lead and lead<br>compounds                    | CYLINDER VALVE                                                     | 0.12 kg          |          |
| Info.   |             |                                                 | Deck Scupper Plug (>20 piece)<br>[Niikura Kogyo Co.,Ltd. : 50 N=125]                                    | Cadmium and<br>cadmium compounds              | Mark:A24 Piece(0.004)                                              | <0.01 kg         |          |
|         |             |                                                 |                                                                                                    | Lead and lead<br>compounds                    | Mark:A24 Piece(0.74)                                               | 0.02 kg          | en<br>En |
| (3)     | 40          | 5)                                              | BC5K100 BASE FITTING ANSI type (x1 piece)<br>[UCHIYAMA VALVE SEISAKUSHO CO.,LTD : FHR5100 ANSI]         | Lead and lead<br>compounds                    | BODY, COUPRING                                                     | 0 27 kg          |          |
|         | 41          |                                                 | BC5K100 BAYE FITTING NAKAJIMAtype (x1 piece)<br>Chiyama (xalve seisakusho co.,ltd : FHR5100<br>(kajima) | Lead and lead<br>compounds                    | BODY, COUPRING                                                     | 0.34 kg          |          |
| for eac | a F<br>:h I | -IM Data                                        | ASH LIGHT (>2 piece)<br>UKI KOGYO CO., LTD. : XZK-DS022]                                                | Lead and lead<br>compounds                    | Socket / Terminal Block / Cable<br>Gland etc                       | 0.04 kg          |          |
|         |             |                                                 | ASH LIGHT (x1 piece)<br>UKI KOGYO CO.,LTD. : XZK-DS021]                                                 | Lead and lead<br>compounds                    | Socket / Terminal Block / Cable<br>Gland etc                       | 0.02 kg          |          |
|         | 44          |                                                 | AUTOMATIC UNLOADING SYSTEM (X1 piece)<br>[SHINKO IND.LTD.: AUS300-4]                                    | Lead and lead<br>compounds                    | LANTERN RING(CAC406),<br>BUSH(CAC406), GLOBE<br>VALVES(CAC406)     | 403 kg           |          |

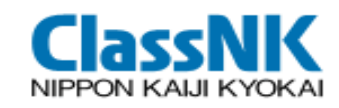

## ② Search Ship

|           |                                  |                                        |               |                         |           | -              |            |
|-----------|----------------------------------|----------------------------------------|---------------|-------------------------|-----------|----------------|------------|
| Ship 👻    | MD/SDoC 👻 Manage IHM             | 🛨 🛛 Maintain Master 👻                  |               |                         | ્ He      | p 🖾 Contact us | D+ Logout  |
| Selected: | Const.<br>Shipbuilder            | Ship No.                               |               | Ship Name               |           | IMO No.        |            |
| Ship Inf  | ormation                         |                                        |               |                         |           |                | W01SP00101 |
| Constru   | ction Shipbuilder(Partial match  | Click [Search]                         | to sho        | ow ships und            | der contr | ol. Check      |            |
| Ship Na   | me                               | "Coloct" colum                         |               |                         |           |                |            |
| Ship Typ  | e                                | Select colum                           | in and        | I CIICK TUNCTIC         | on button | s in the       |            |
| Date of   | Construction                     | middle or click                        | Deta          | il.                     |           |                |            |
| Date of   | Revision                         |                                        |               |                         |           |                |            |
| Sort(*)   |                                  | Ship No.                               | Desc          | Display Result Count(*) | 10        |                |            |
| Asterisk  | s (*) can be used for partial ma | ch search on search criteria labeled ( | Partial match | 1)                      |           |                | Search     |

| Edit | t Ship               | Locati | on Information   | Edit Purch | nased Product             | Add New Ship by Co | ppy Request I  | MD/SDoC Output         |                         |          |         |
|------|----------------------|--------|------------------|------------|---------------------------|--------------------|----------------|------------------------|-------------------------|----------|---------|
| MD   | Locat                | ion    | Edit Waste(on Ti | rial) Edit | t Stores(on Trial)        | Generate IHM       | View/Apply IHM |                        |                         |          |         |
| otal | 13 re                | cord(s | ) <- Prev        | v 1 [2]    |                           |                    |                |                        |                         |          |         |
|      | Sel                  | Det    | Construction Sh  | ipbuilder  | Ship Name                 | Ohine              |                | Ohio Tuos              | Date of<br>Construction | Apply-To | Trans./ |
| NO   | <sup>o</sup> ect ail | ail    | I Ship No.       |            | IMO No.                   | Shipo              | owner          | Ship Type              | Date of<br>Revision     | Class    | Sold    |
| 11   | 0                    | Ø      | Ship Models      |            | Very Large Cru<br>Carrier | ıde (Oil)          |                | Very Large Crude (Oil) |                         |          |         |
|      | 1000                 |        | VLCC             |            |                           |                    |                | Camer                  |                         |          |         |
| 10   | 0                    | 1      | ClassNK Shipb    | uilding 1  |                           |                    |                | teet                   |                         |          |         |
| 12   |                      | G      | tese             |            |                           |                    |                | lest                   |                         |          |         |
| 10   | 0                    | 1      | IBM Shipbuildin  | g 1        |                           |                    |                | 5                      |                         |          |         |
| 13   | -                    | G      | test             |            |                           |                    |                | U                      |                         |          |         |

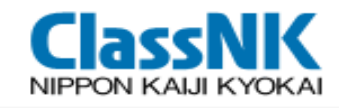

### **2**Edit Ship Location Information

| Edit Ship Location Information.                                                        | IV01SP022                                                                                                    |
|----------------------------------------------------------------------------------------|----------------------------------------------------------------------------------------------------|
| Return Ship Detail Shipbuilder ClassNK Shipt Ship Name Location Detail Expand Collapse | Prepare the names of rooms/compartments<br>on board the ship, that is related to MD<br>IHM is generated according to the displayed<br>order<br>Edit by drag and drop |
| Top     Allover the ship     Bosun Store     Upper Deck                                |                                                                                                    |
| Forecastle Deck                                                                        | Edit selected location         Location Full Path       Hull Part/Fore Part         Location       Fore Part         Update       Delete                             |
|                                                                                        | Add a new Location as a sub-location under the selected one.         New Location       Add                                                                          |

\*The locations can be dragged and dropped to a different position. \*The IHM is generated according to the displayed location order.

Update

34

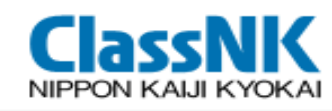

### ③ Purchased Product List

| Purchased Product Mgmt             |                                   |     | Register Purchased Proc    | duct                        |     | 03101        |
|------------------------------------|-----------------------------------|-----|----------------------------|-----------------------------|-----|--------------|
| Return                             |                                   |     | Purchased Product(*)       |                             | ]   |              |
| Shipbuilder                        | ClassNK Shipbuilding 1            | Shi | Purchased Product Category |                             |     |              |
| Ship Name                          |                                   | IMC | Purchased Product Code     |                             |     |              |
| Purchased Product Category         |                                   |     | Product Number             |                             |     |              |
| Purchased Product Code             |                                   | Pu  | Amount                     |                             |     |              |
| Product Number                     |                                   |     | Unit                       | L2 Equinament and Machinery |     |              |
| Supplier code                      |                                   | Su  | Application of Paint       |                             |     |              |
| HM Checking Method                 |                                   | Sta | HM Checking Method         | Undefined                   |     | t ono by ono |
| Only items with HM above Threshold |                                   |     | Supplier                   |                             | ipu | t one by one |
| Date of Request                    | -                                 |     | Internal Note              |                             | 7   |              |
| Completed On                       | -                                 | Co  | Close All                  |                             |     |              |
| Sort(*)                            | Purchased Product Code OAsc ODesc |     | Clear All                  | Register                    |     |              |
|                                    |                                   |     |                            | Cluse                       | 2   |              |

| Del<br>Dov<br>Total | ete C<br>wnioa<br>108 r | hecka<br>d Pur<br>record | ed Records Input<br>chase List(CSV)<br>d(s) [1] 2 Ne | Suppliers for checke                              | ed records HM   | Upload Purchase Lis<br>Return Download Sup<br>> Input Sheet Downlo | t<br>opliers Master for reference<br>o ad |           | Add Purch<br>Upload F | ased Product<br>Purchase List |
|---------------------|-------------------------|--------------------------|------------------------------------------------------|---------------------------------------------------|-----------------|--------------------------------------------------------------------|-------------------------------------------|-----------|-----------------------|-------------------------------|
| No                  | ~                       | Det<br>ail               | Purchased<br>Product Category                        | Purchased<br>Product Code<br>Purchased<br>Product | – Product Numbi | Input Sheet Language Purchase List Uploa                           | Japanese Downloa                          | Bulk inse | t Check               | est No.<br>on                 |
| 1                   |                         | Ø                        | Electrical power supply appliance                    | E-01-01<br>Main generator                         |                 | Ship No.<br>Ship Name<br>IMO No.                                   | 661                                       | the excel | file                  |                               |
| ~                   | -                       | ~                        | Electrical power                                     | E-01-01-3                                         | _               | File Name                                                          | ファイルを選択 選択されてい                            | いません      | I                     |                               |

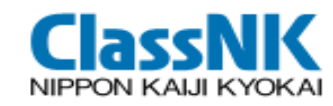

#### **Purchased Products Items**

| dd Purchased Product       | IV01\$00310404                                                                                                    |
|----------------------------|----------------------------------------------------------------------------------------------------|
| Purchased Product(*)       | Shipownes's Purchased<br>Product Name(required)                                                                                                    |
| Division                   |                                                                                                    |
| Purchased Product Category | Category(option)                                                                                                    |
| Purchased Product Code     |                                                                                                    |
| Product Number             | Internal code(option)                                                                                                    |
| Amount                     |                                                                                                    |
| Unit                       |                                                                                                    |
| IHM Categorization         | I-2 Equipement and Machinery Product No. (option) designated by                                                                                                    |
| Application of Paint       | Shipowner                                                                                                    |
| HM Checking Method(*)      | Undefined                                                                                                    |
| Supplier                   | Reference at this moment                                                                                                    |
| Auto-Reminder              | C If the HM Checking Request status remains "In progress" after the due date inputted at the request, the request mail is sent daily as a reminder. (Supplier designation is made at the next "HM Checking Request") |
| Internal note              |                                                                                                    |
| Clear All                  | Add                                                                                                    |
|                            | Close                                                                                                    |

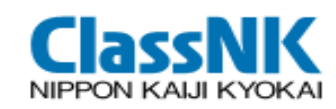

#### Purchased Products Items by file upload

| Return Download Supp                                            | oliers Master for reference                                      |                                                                                                    |
|-----------------------------------------------------------------|------------------------------------------------------------------|----------------------------------------------------------------------------------------------------|
| Input Sheet Language <mark>(*)</mark>                           | Japanese Downl                                                   | oad Purchase List Input Sheet                                                                                                    |
| Purchase List Upload                                            | Information                                                      |                                                                                                    |
| Shipbuilder                                                     | ClassNK Shipbuilding 1                                           | Lipload from the list edited by Excel                                                                                                    |
| Ship No.                                                        | 01tst                                                            |                                                                                                    |
| Ship Name                                                       |                                                                  |                                                                                                    |
| IMO No.                                                         |                                                                  |                                                                                                    |
| File Name                                                       |                                                                  | 参照                                                                                                    |
| The purchased list created b<br>different or not specified, ple | by the latest purchased list input ase download the latest input | It sheet can be imported by the system. The current version is "1.1". If the version of your current input sheet is sheet and copy & paste the information onto the new sheet. Upload |

| Output to CSV Fi  | ile                |                          | Version: <u>1.1</u> |                  |
|-------------------|--------------------|--------------------------|---------------------|------------------|
| No Purchased Prod | uct Code Purchased | Product Name(*) Division | Code Purchased Pro  | oduct Category A |
|                   |                    |                          |                     |                  |
|                   |                    |                          |                     |                  |
|                   |                    |                          |                     |                  |
|                   |                    |                          |                     |                  |
|                   |                    |                          |                     |                  |
|                   |                    |                          |                     |                  |
|                   |                    |                          |                     |                  |
|                   |                    |                          |                     |                  |
|                   |                    |                          |                     |                  |
|                   |                    |                          |                     |                  |

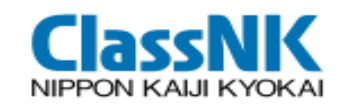

## ④ HM Checking Request-Run (1/3)

| lete C    | Checked Records                                      | input Suppliers for checked record                                                   | HM Checking Request                       | Add Purchased Product |
|-----------|------------------------------------------------------|--------------------------------------------------------------------------------------|-------------------------------------------|-----------------------|
| wnloa     | ad Purchase List(CS\                                 | 0                                                                                    |                                           | Upload Purchase List  |
| 282       | record(s) [1]                                        | 2 3 Next->                                                                           |                                           |                       |
| Dum       | HM Cheeking Dee                                      | Denvelopment                                                                         | 104 Absolutions                           | Notepotoequiest No    |
| Run       | HIM Checking Req                                     | uest                                                                                 |                                           |                       |
| Re        | eturn                                                |                                                                                      |                                           | ntact Person          |
| A<br>Requ | Please input the org. cod<br>uest can be made by inp | e of a supplier. If the supplier has yet to<br>utting the supplier's e-mail address. | register the system, HM Checking          | 0000005               |
| HM        | Checking Request No.                                 | AJ000000000000000068                                                                 |                                           | ji, Jiro              |
| Shi       | ipbuilder                                            | ClassNK Shipbuilding 1                                                               | Ship No. NK002                            |                       |
| IMC       | )<br>No.                                             | 9999999                                                                              |                                           | 100000015             |
| Sup       | pplier Code                                          | MD00001                                                                              | Soloct the target products ar             |                       |
| Due       | e Date                                               |                                                                                      | Select the larget products at             |                       |
| Cor       | mment to Supplier                                    |                                                                                      | [HM Checking Request](mul select enable)  | itple                 |
| >         | Unregistered Supplie                                 | r Information                                                                        |                                           |                       |
| Cor       | ntact person e-mail<br>Purchased Product In          | formation                                                                            | Even if the supplier has yet t            | 0<br>made by          |
| -         |                                                      |                                                                                      |                                           | naue by               |
| No        | Purchased Product Co<br>Purchased Product            | de Productivumber                                                                    | and inputting their email address         | )                     |
| 32        | E-01-01                                              |                                                                                      |                                           |                       |
| 1         | Main generator                                       |                                                                                      |                                           |                       |
| 2         | E-01-02                                              |                                                                                      | Inspection request. Inspection Complete   |                       |
| 2         | Emergency generator                                  |                                                                                      | Inspection request Inspection Complete    |                       |
| 3         | E-01-03                                              |                                                                                      | Inspection request                        |                       |
| 3         | Main switchboard                                     |                                                                                      | inspection request inspection in Flogless |                       |

Request

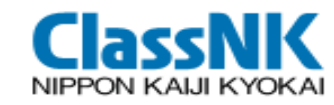

## ④ Search Supplier (2/3)

|      | Code         | MD        | 00001                | Urg. N             | lame       |                             |            |                                        |
|------|--------------|-----------|----------------------|--------------------|------------|-----------------------------|------------|----------------------------------------|
| Org. | Name (       | Abbr.)    |                      | Count              | ry of I    | Residence                   |            |                                        |
| No   | Select       | Org. Code | Org. Name<br>(Abbr.) | Countr             | y of       | Address                     |            | Search                                 |
|      |              | Org. Name |                      | Reside             | ence       | Phone Number                |            |                                        |
|      | $\widehat{}$ | MD00001   | NKTEC                | Japan              | 4-7<br>ku, | Kioi-cho, Chiyoda-<br>Tokyo | Co<br>det  | ntact S. Kaiji for<br>tail(primeshipgr |
|      |              | NKTEC     |                      | Christian (Sector) | +81        | -3-5226-2040                | ee<br>ail. | nsrmtest2@gm<br>com).                  |

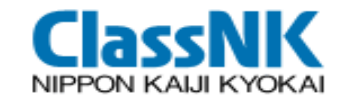

#### Shipbuilder can always monitor the respond status from suppliers

| Total | 481 ı | record | l(s) [1] 2 3  | 4 5 Next->                                           |                |                         |                         |                |           |                  |                    |                |
|-------|-------|--------|---------------|------------------------------------------------------|----------------|-------------------------|-------------------------|----------------|-----------|------------------|--------------------|----------------|
| No    |       | Det    | Purchased     | Purchased<br>Product Code                            | Broduct Number | Supplier code           | HM Checking<br>Method   | Completed      | Contain   | NOT<br>Transfer  | HM Checkir         | ng Request No. |
| NO    |       | ail    | Category      | Purchased<br>Product                                 | Product Number | Supplier                | Status                  | On             | Threshold | supplier<br>data | Date of<br>Request | Contact Person |
|       |       |        |               |                                                      |                |                         | Substitute              | 2011.07        |           |                  |                    |                |
| 1 🗆 🖉 | Ø     |        | New Generator | 463743                                               |                | HM Checking<br>Complete | 07                      | $\checkmark$   |           |                  |                    |                |
| _     | _     |        |               |                                                      |                | MD00001                 | HM Checking<br>Request  | 2011-07-       |           | _                | AJ000000           | 0000000160     |
| 2     |       | Cor.   | $\searrow$    | New Generator<br>2                                   |                | NKTEC                   | HM Checking<br>Complete | 07             |           |                  | 2011-07-<br>07     | Shiro Kaiji    |
|       |       |        |               | 04S4176                                              |                |                         | Substitute              |                |           |                  |                    |                |
| 3     |       | Ø      |               | 2.6m WHIP<br>ANTENNA for<br>MF/HF radio<br>equipment |                |                         | HM Checking<br>Complete | 2010-06-<br>25 |           |                  |                    |                |
|       |       |        |               | 04S4176                                              |                |                         | Substitute              |                |           |                  |                    |                |
| 4     |       | Ø      |               | 2.6m WHIP<br>ANTENNA for<br>Weather<br>Facsimile     |                |                         | HM Checking<br>Complete | 2010-06-<br>25 |           |                  |                    |                |

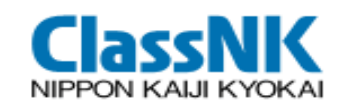

#### **(5)** HM Checking Request-Response from Supplier

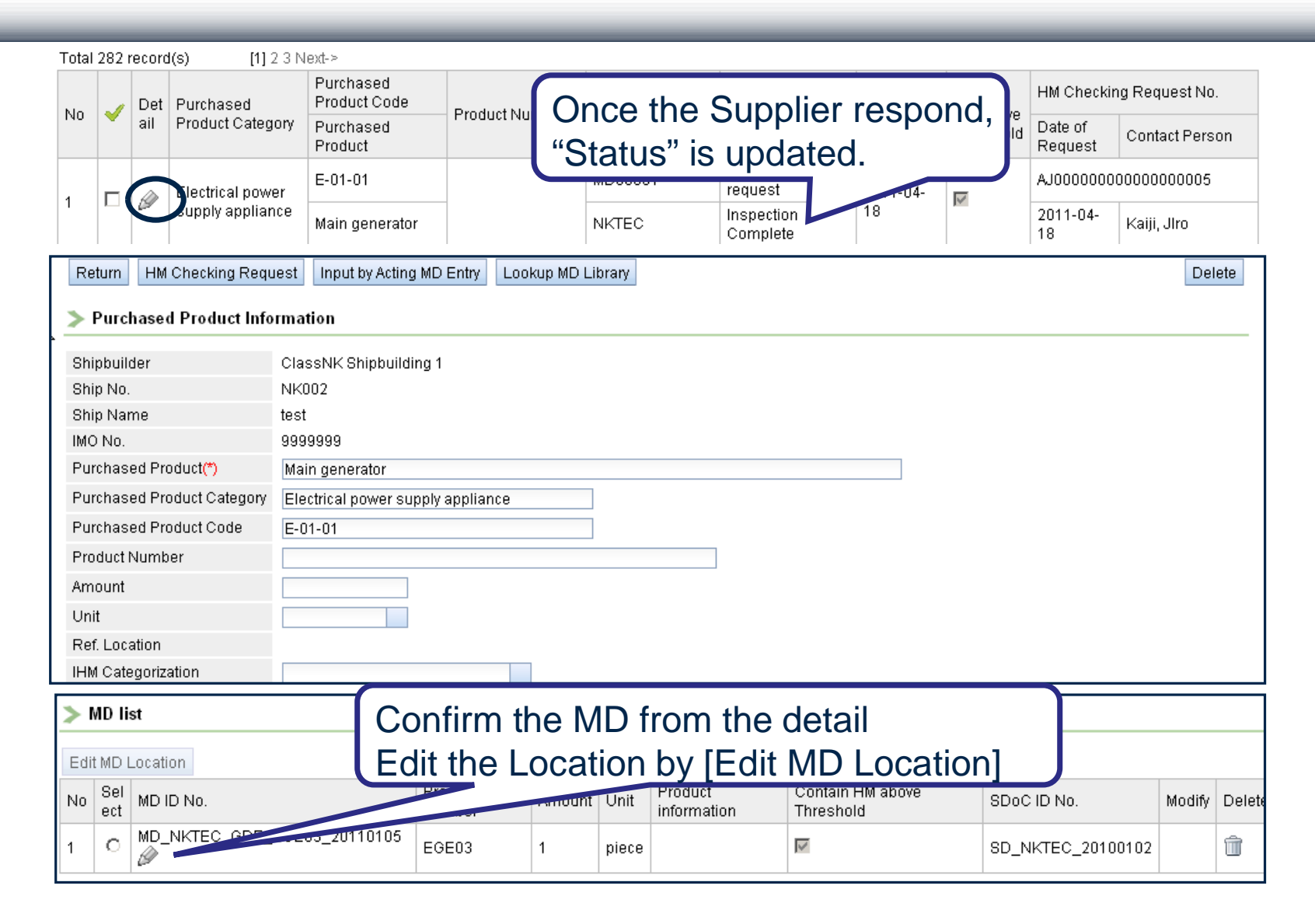

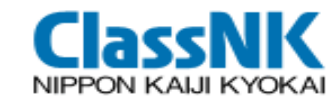

#### **(5)** HM Checking Request-Confirm MD

#### Material Declaration

| <date delcaration="" of=""></date> |      |         |                                                                        |                         |                               |      |      |                                      |
|------------------------------------|------|---------|------------------------------------------------------------------------|-------------------------|-------------------------------|------|------|--------------------------------------|
| Date of declaration                | 2011 | 1-01-05 |                                                                        |                         |                               |      |      |                                      |
|                                    |      |         |                                                                        |                         |                               |      |      |                                      |
| <md id="" number=""></md>          |      |         |                                                                        |                         |                               |      |      |                                      |
| MD ID No.                          | MD.  | NKTEC   | GDE EGE03 20110105                                                     |                         |                               |      |      |                                      |
|                                    |      | Table   | Material name                                                          | Threshold level         | Present Above Threshold Level | Mass | Unit | Information on where it is used      |
|                                    |      | A       | Asbestos                                                               | no threshold level      |                               |      |      |                                      |
| <other information=""></other>     |      | A       | Polychlorinated biphenyls (PCBs)                                       | no threshold level      |                               |      |      |                                      |
| Remark1                            |      | A       | Chlorofluorocarbons (CFCs)                                             | no threshold level      |                               |      |      |                                      |
| Remark2                            |      | A       | Halons                                                                 | no threshold level      |                               |      |      |                                      |
| Demort/2                           |      | A       | Other fully halogenated CFCs                                           | no threshold level      |                               |      |      |                                      |
| Remarks                            |      | A       | Carbon tetrachloride                                                   | no threshold level      |                               |      |      |                                      |
|                                    |      | А       | 1,1,1-Trichloroethane (Methyl<br>chloroform)                           | no threshold level      |                               |      |      |                                      |
|                                    |      | A       | Hydrochlorofluorocarbons                                               | no threshold level      |                               |      |      |                                      |
|                                    |      | A       | Hydrobromofluorocarbons                                                | no threshold level      |                               |      |      |                                      |
|                                    |      | A       | Methyl bromide                                                         | no threshold level      |                               |      |      |                                      |
|                                    |      | A       | Bromochloromethane                                                     | no threshold level      |                               |      |      |                                      |
|                                    |      | А       | Anti-fouling systems containing<br>organotin compounds as a biocide    | 2500 mg total<br>tin/kg |                               |      |      |                                      |
| <product information=""></product> |      | в       | Cadmium and cadmium<br>compounds                                       | 100 mg/kg               |                               | 1.05 | g    | Magnetic switch in SB panel (15sets) |
| Product name                       | Proc | в       | Hexavalent chromium and<br>hexavalent chromium compounds               | 1000 mg/kg              |                               | 4.8  | g    | Pressure switch(2sets)               |
|                                    |      | в       | Lead and lead compounds                                                | 1000 mg/kg              |                               | 1.8  | g    | Solder for pressure switch(2sets)    |
| GENERATOR                          | EGE  | в       | Mercury and mercury compounds                                          | 1000 mg/kg              |                               | 0.3  | g    | Thermometer for EG.E (Total 3sets)   |
|                                    |      | в       | Polybrominated biphenyl (PBBs)                                         | 1000 mg/kg              |                               |      |      |                                      |
|                                    |      | в       | Polybrominated diphenyl ethers<br>(PBDEs)                              | 1000 mg/kg              |                               |      |      |                                      |
|                                    |      | в       | Polychlorinated naphthalenes (more than 3 chlorine atoms)              | no threshold level      |                               |      |      |                                      |
|                                    |      | в       | Radioactive substances                                                 | no threshold level      | Γ                             |      |      |                                      |
|                                    |      | в       | Certain shortchain chlorinated<br>paraffins (Alkanes, C10-C13, chloro) | 0.01                    |                               |      |      |                                      |
|                                    |      | Output  |                                                                        |                         |                               |      |      |                                      |

42

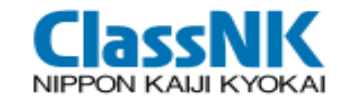

If a supplier has no access to the web or reject the registration to PrimeShip-GREEN/SRM???

The shipbuilder can input the MD/SDoC on behalf of the supplier: Input by Substitute MD/SDoC Entry

\* NOT recommended for shipowners because MD/SDoC inputs are additionally required

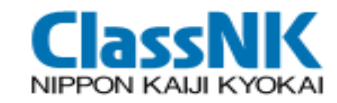

#### Input SDoC (substitute)

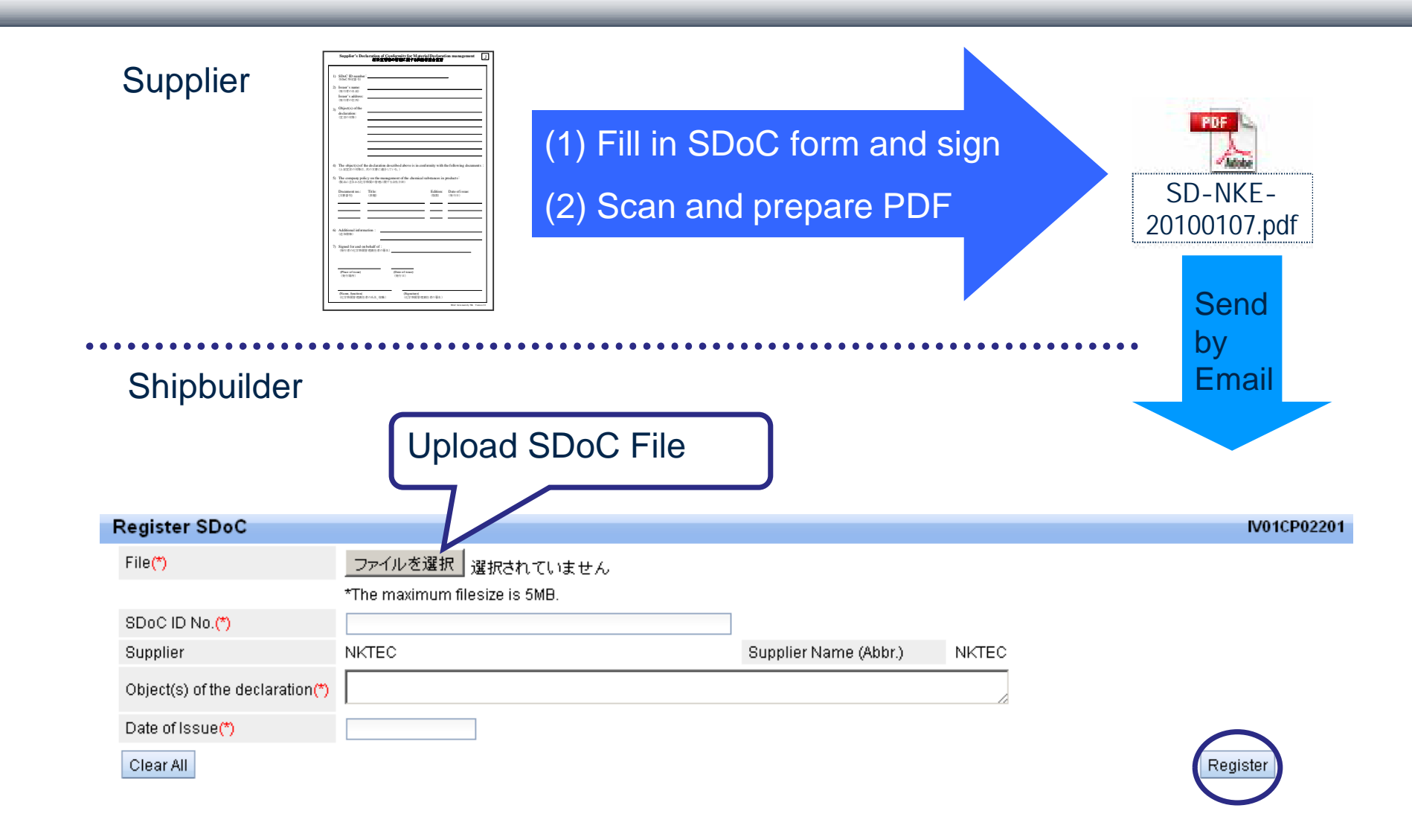

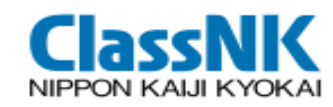

#### Shipbuilder's Input by Substituting MD Entry

| Del          | ete C | hecke  | d Records    | Input Suppliers for che   | ecked records   | HM Checking Reques | st                                                                                         |                  |              |                  |          |          |                                                                        |                  |
|--------------|-------|--------|--------------|---------------------------|-----------------|--------------------|--------------------------------------------------------------------------------------------|------------------|--------------|------------------|----------|----------|------------------------------------------------------------------------|------------------|
| Dov          | nloa  | d Pur  | chase List(C | :SV)                      |                 |                    |                                                                                            |                  |              |                  |          |          |                                                                        |                  |
| <b>Fotal</b> | 799 i | record | (s) [        | [1] 2 3 4 5 6 7 8 Next->  |                 |                    |                                                                                            |                  |              |                  |          |          |                                                                        |                  |
| b.l.e.       |       | Det    | Purchased    | Purchased<br>Product Code | Draduct Numbe   | Supplier code      | HM Checking<br>Method                                                                      | Completed        | Contain      | NOT<br>Transfer  | H        |          |                                                                        |                  |
| NU           |       | ail    | Category     | Purchased<br>Product      | Froductivumbe   | Supplier           | Status                                                                                     | On               | Threshold    | supplier<br>data | D:<br>Ri |          |                                                                        |                  |
|              |       |        |              | #10N-B-10K-<br>125        |                 | MD00001            | MD library                                                                                 | 2011-05-         |              | =                |          |          |                                                                        |                  |
| 1            |       | Cer.   |              | Expansion joint           |                 | NKTEC              | HM Checking<br>Complete                                                                    | 31               | [M]          |                  |          |          |                                                                        |                  |
|              |       |        |              | #10N-B-10K-<br>150        |                 |                    | Register MD<br>(sub.)                                                                      | 2010.10          | 1047.0       | - 17             |          |          |                                                                        |                  |
| 2            |       | Ø      |              | Expansion joint           |                 |                    | HM Checking<br>Complete                                                                    | - 2010-12-<br>13 |              | E                |          |          |                                                                        |                  |
|              |       |        |              | Modify Purchase           | ed Product      |                    |                                                                                            | 77               |              |                  |          |          |                                                                        |                  |
| 3            |       | 0      | )            | Return HM Che             | cking Request   | Substitute MD/SDoC | Entry Lookup                                                                               | MD Library       |              | Г                |          |          |                                                                        |                  |
|              |       |        |              | S Durchasod Dr            | duct Informatic |                    |                                                                                            |                  |              |                  |          |          |                                                                        |                  |
|              |       |        |              | / Turchuseu Tro           |                 |                    | Re                                                                                         | gister Mate      | rial Decla   | ration           |          |          |                                                                        |                  |
|              |       |        |              | Shipbuilder               | Class           | NK Shipbuild       | , B                                                                                        | eturn Unio:      | ad SPIS File | ]                |          |          |                                                                        |                  |
|              |       |        |              | Ship No.                  | NKS0            | 10                 |                                                                                            | - opiot          |              |                  |          |          |                                                                        |                  |
|              |       |        |              | Ship Name                 | Class           | NK SRM S           |                                                                                            |                  |              |                  |          |          |                                                                        |                  |
|              |       |        |              | IMO No.                   | 99999           | 99                 |                                                                                            |                  |              |                  |          | Material | Declaration                                                            |                  |
|              |       |        |              |                           |                 |                    | <[                                                                                         | ate of delcara   | ation>       |                  |          |          |                                                                        |                  |
|              |       |        |              |                           |                 |                    | Da                                                                                         | ate of declarati | ion(*)       |                  |          |          |                                                                        |                  |
|              |       |        |              |                           |                 |                    |                                                                                            |                  |              |                  |          |          |                                                                        |                  |
|              |       |        |              |                           |                 |                    | </td <td>ID ID number</td> <td>&gt;</td> <td></td> <td></td> <td></td> <td></td> <td></td> | ID ID number     | >            |                  |          |          |                                                                        |                  |
|              |       |        |              |                           |                 |                    | M                                                                                          | D ID No.(*)      |              |                  |          |          |                                                                        |                  |
|              |       |        |              |                           |                 |                    | <(                                                                                         | )ther informati  | on>          |                  |          |          | <supplier (responder<="" td=""><td>it) information&gt;</td></supplier> | it) information> |
|              |       |        |              |                           |                 |                    | R                                                                                          | emark1           |              |                  |          |          | Company name(*)                                                        |                  |
|              |       |        |              |                           |                 |                    | R                                                                                          | emark2           |              |                  |          |          | Divison name                                                           |                  |

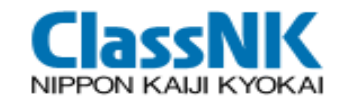

#### **MD** Library

# By obtaining disclosed MD data from MD Library, the shipowner can omit HM Checking Request.

| Purchased Pr    | oduct Information   |                 |               |         |
|-----------------|---------------------|-----------------|---------------|---------|
| Shipbuilder     | ClassNK Shipbu      | g1              |               |         |
| Ship No.        | NK001               |                 |               |         |
| Ship Name       | ClassNK SRM         | •               |               |         |
| IMO No.         | MD Library          |                 |               |         |
| Purchased Produ | Return              |                 |               |         |
| Purchased Produ | Date of declaration |                 | 1             |         |
| Purchased Produ | MD ID No.           |                 |               |         |
| Product Number  | Supplier            |                 | Supplier Code | MD00001 |
|                 | SDoC ID No.         |                 |               |         |
|                 | Product name        |                 |               |         |
|                 | Product number      |                 |               |         |
|                 | Sort                | Date of declara |               |         |

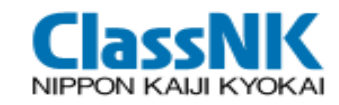

#### Input the Location for the MD containing HM

| MD Location            |                                  |                            |         | V01IP00101 |
|------------------------|----------------------------------|----------------------------|---------|------------|
| Return                 |                                  |                            |         |            |
| Shipbuilder            | ClassNK Shipbuilding 1           | Ship No.                   | NK002   |            |
| Ship Name              | test                             | IMO No.                    | 9999999 |            |
| Purchased Product Code |                                  | Purchased Product          |         |            |
| MD ID No.              |                                  | MD Product name            |         |            |
| Location Edit Flag     |                                  | Contain HM above Threshold |         |            |
| Sort(*)                | Purchased Product Cod CAsc CDesc |                            |         |            |
|                        |                                  |                            | Search  | n          |

| To | tal 2 | rec | ord(s) [1]                        |                                     |                 |            |             |           |           |          |           |          |
|----|-------|-----|-----------------------------------|-------------------------------------|-----------------|------------|-------------|-----------|-----------|----------|-----------|----------|
| N  |       | )et | Purchased<br>Product Code         | MD ID No                            | MD Broduct name | MD Product | MD Product  | Delivered | Delivered | Location | Contain   | Quantion |
|    | u a   | il  | Purchased<br>Product              | MD ID NO.                           |                 | number     | information | amount    | Unit      | Set Flag | Threshold | oupplier |
| 1  | é     | ġ.  | E-01-01<br>Main generator         | MD_NKTEC_GDE<br>_EGE03_201101<br>05 | GENERATOR       | EGE03      |             | 1         | piece     | Not set  | V         | NKTEC    |
| 2  | Ø     | 4   | E-01-02<br>Emergency<br>generator | MD_NKTEC_GDE<br>_EGE03_201101<br>05 | GENERATOR       | EGE03      |             | 1         | piece     | Not set  |           | NKTEC    |

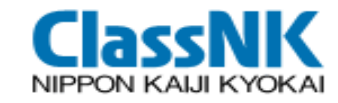

#### 6 Edit MD Location-Input (2/3)

| Edit MD Location                                               |           |                     |         |           |        |        | IV01IP00202 |
|----------------------------------------------------------------|-----------|---------------------|---------|-----------|--------|--------|-------------|
| Return                                                         |           |                     |         |           |        |        |             |
| > MD description                                               |           |                     |         |           |        |        |             |
| Purchased Product Main generator MD Product name               | GENERATOR | MD Product number   | EGE03   | Amount    | 1      | Unit   | piece       |
| > IHM Product Information                                      |           |                     |         |           |        |        |             |
| IHM Categorization I-2 Equipement and Machinery                | A         | oplication of Paint |         |           |        |        |             |
| > Location Information                                         | Ch        | oose the appr       | onriate | e catedo  | ry for | the pr | roduct:     |
| To make readifications to an existing location, delete the roy | vand Par  | t I-1 Paints a      | nd coat | ting syst | ame    |        | 00000       |
| Add Location                                                   |           | t I 2 Equipme       | nu coa  | machin    | ony (d | ofoult |             |
| No Used amount Unit Location Update Delete                     | Fai       |                     | anu anu |           | ery (u | eraun  | value)      |
| ≫ MD remarks                                                   | Par       | t I-3 Structure     | e and F | IUII      |        |        |             |
|                                                                |           |                     |         |           |        |        |             |
| Remark                                                         |           |                     |         |           |        |        |             |
|                                                                |           |                     |         |           |        |        | 0           |

Update

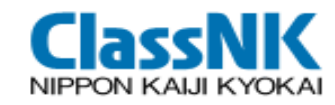

### 6 Edit MD Location-Input (3/3)

| Add New Location                                          | IV01IP00203                                               |
|-----------------------------------------------------------|-----------------------------------------------------------|
| Return                                                    |                                                           |
| > MD description                                          |                                                           |
| Purchased Product Main generator Product n                | ame GENERATOR Product number EGE03 Amount 1 Unit piece    |
| $\gg$ Used amomount at the Location                       |                                                           |
| Used amount(*)                                            | Linit piece                                               |
| > Location                                                | Input the used amount at the Location                     |
| Expand Collapse                                           | input the deed amedit at the Looddon                      |
| - C Top                                                   |                                                           |
| Allover the ship                                          |                                                           |
| +- C Hull Part                                            | Selected Location                                         |
| - Calendine Room                                          | Location Full Path Machinery Part/Engine Room/Lower Floor |
| the Plane Plane                                           | Location Lower Floor                                      |
| 🛨 🛅 4th Deck                                              |                                                           |
| 3rd Deck Select                                           | the proper location                                       |
| 🔁 💼 2nd Deck                                              |                                                           |
| — 📰 Engine Casing                                         |                                                           |
| Funnel                                                    |                                                           |
| +- TOUTSIDE OF HUII                                       |                                                           |
| *Select a location by clicking on the location tree.      | $\overline{}$                                             |
|                                                           | Click [Undate] to cave the                                |
|                                                           |                                                           |
| > Location Information                                    |                                                           |
| To make modifications to an existing location, delete the |                                                           |
| Add Location                                              | stow and add a net                                        |
| No Used amount Unit Location                              | Update Delete                                             |
| 1 1 piece Machinery Part/Engine Room/I                    | Lower Floor Add 🗊                                         |
| > MD remarks                                              |                                                           |
|                                                           |                                                           |
| Remark                                                    |                                                           |
|                                                           | Update                                                    |
|                                                           |                                                           |

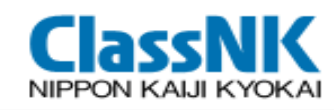

### ⑦ Generate IHM

| enerate IHI             | M                              |                                        |                                     |                      | IV01IP012    |
|-------------------------|--------------------------------|----------------------------------------|-------------------------------------|----------------------|--------------|
| Return                  | MD Location                    |                                        |                                     |                      |              |
| > IHM Inforn            | nation                         |                                        |                                     |                      |              |
| Shipbuilder Div         | vision Name                    |                                        |                                     |                      |              |
| Shipbuilder co          | ntact person                   |                                        |                                     |                      |              |
| 3hipbuilder tel         | ephone number                  | +81-3-5226-2039                        |                                     |                      |              |
| Shipbuilder's F         | ax number                      | +81-3-5226-2039                        |                                     |                      |              |
| Revision h              | istorv                         |                                        |                                     |                      |              |
| Revision his<br>/ersion | tory is supposed<br>Revision C | to be maintained after the s<br>omment | hip's delivery.<br>Date of Revision | Description          |              |
|                         |                                | E CALENDAR                             |                                     |                      |              |
|                         |                                |                                        |                                     |                      | Generate IHM |
|                         |                                |                                        |                                     |                      |              |
| 1 The                   | IHM can be subn                | nitted for approval or cancel          | led from the detail page.           |                      |              |
|                         |                                |                                        |                                     |                      |              |
|                         |                                |                                        | The I                               | HM has been created. |              |
|                         |                                |                                        |                                     |                      |              |
|                         |                                |                                        |                                     |                      |              |
|                         |                                |                                        |                                     | IHM Mgmt             |              |
|                         |                                |                                        |                                     |                      |              |

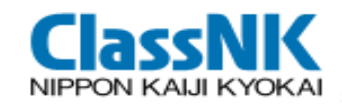

### View/Apply IHM

#### View IHM/other reports, and apply the approval to NK

| iew/Ap     | ply I⊦  | IM       |              |               |                |              |              |                           |             |         |               |
|------------|---------|----------|--------------|---------------|----------------|--------------|--------------|---------------------------|-------------|---------|---------------|
| Approva    | l Statu | 3        |              |               |                |              | Include Trai | nsferred/Sold             |             |         |               |
| Shipbui    | der     |          | Cla          | ssNK Shipbuil |                |              | Ship No.     | N                         | K002        |         |               |
| Ship Na    | me      |          | test         |               |                |              | IMO No.      | 9:                        | 999999      |         |               |
| Sort(*)    |         |          | Арр          | roval Status  | ΘA             | sc ODesc     |              |                           |             |         |               |
|            |         |          |              |               |                |              |              |                           |             | :       | Search        |
|            |         |          |              |               |                |              |              |                           |             |         |               |
| fotal 7 re | cord/c  | 、<br>、   | [4]          |               |                |              |              |                           |             |         |               |
| No Dei     |         | Referenc | Dowi<br>e Ca | Downloa       | ad an          | d oper       | n the re     | port                      | Ship Name   | IMO No. | Apply-To Clas |
|            |         |          | list         | list          |                |              |              |                           |             |         |               |
| 1          | 0       | 0        | 0            | 0             | 1.0            | Pre-         |              | ClassNK<br>Shipbuilding 1 | test        | 9999999 |               |
| U          |         |          |              |               |                | application  |              | NK002                     |             |         |               |
|            | D       | n        | D            |               |                | Pro-         | _            | ClassNK                   |             |         |               |
| 2          | Ĭ       | Ø        | Ø            | IHM Applie    | ation Subm     | nit Comment  |              |                           |             |         |               |
|            |         |          |              | Return        |                |              |              |                           |             |         |               |
|            |         |          |              | > Applica     | ntion submit o | comment      |              |                           |             |         |               |
|            |         |          |              | Comment       |                |              | Time and Dat | 9                         |             |         |               |
|            |         |          |              |               |                |              |              |                           |             |         |               |
|            |         |          |              |               |                |              |              |                           |             |         | Submit for    |
|            |         |          |              | > Арргоч      | al/Revision r  | equest comme | nt           | Commen                    | t on the we | eb      |               |
|            |         |          |              | Comment       |                |              | Time and D   |                           |             |         |               |
|            |         |          |              |               |                |              |              |                           |             |         |               |

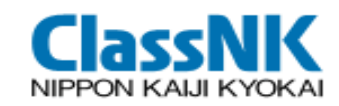

### Outputs: IHM

| Image: Proceeding and Proceeding and Proceeding an | Micros                                 | soft Excel - | NK001_Inve       | entory_201104                      | 10722  | 230581  | 07.xls      |                     |                                 |                                                                 |                                |                             |                                                                                                    |              |                                       |          |                |
|----------------------------------------------------------------------------------------------------|----------------------------------------|--------------|------------------|------------------------------------|--------|---------|-------------|---------------------|---------------------------------|-----------------------------------------------------------------|--------------------------------|-----------------------------|----------------------------------------------------------------------------------------------------|--------------|---------------------------------------|----------|----------------|
| Services       +9       B / J       F       Services       -4       -4       -4       -4       -4       -4       -4       -4       -4       -4       -4       -4       -4       -4       -4       -4       -4       -4       -4       -4       -4       -4       -4       -4       -4       -4       -4       -4       -4       -4       -4       -4       -4       -4       -4       -4       -4       -4       -4       -4       -4       -4       -4       -4       -4       -4       -4       -4       -4       -4       -4       -4       -4       -4       -4       -4       -4       -4       -4       -4       -4       -4       -4       -4       -4       -4       -4       -4       -4       -4       -4       -4       -4       -4       -4       -4       -4       -4       -4       -4       -4       -4       -4       -4       -4       -4       -4       -4       -4       -4       -4       -4       -4       -4       -4       -4       -4       -4       -4       -4       -4       -4       -4       -4       -4       -4       -4<                                                                                                    | ······································ | ′ル(E) 編集(    | E) 表示(⊻)         | 挿入① 書                              | 式(0)   | ツー      | νŒ) F       | "ータ( <u>D</u> ) ウィン | ፦⊅₩) ∧.                         | ルプ( <u>H</u> ) Adobe PDF( <u>B</u> )                            | 92                             | 質問をノ                        | 、力してくださ                                                                                                    | 50           | 8 ×                                   |          |                |
| Benckert         + 9         P         P                                                                                                    | 10 💕                                   |              | 3 4              | ۵ 🕹 🖓                              | 1      | - 🛷     | 19 - 1      | 🕅 +   🧕 Σ           | - ŽI ŽI                         | 🃭 すべて表示(S)   🏨 秒 100% 🔹 (                                       | 0 🚽                            |                             |                                                                                                    |              |                                       |          |                |
| Al         ×         A           1         Internet of Huardeon Matricio Identification Italia         Internet of Huardeon Matricio Identification Italia           3         Internet of Huardeon Matricio Identification Italia         Internet of Huardeon Matricio Identification Italia           3         All Acctoria         Internet of Huardeon Matricio Identification Italia         Internet of Huardeon Matricio Identification Italia           3         All Acctoria         Internet of Huardeon Matricio Identification Italia         Internet of Huardeon Matricio Identification Italia           4         All Acctoria         Internet of Huardeon Identification Italia         Internet of Huardeon Identification Italia         Internet of Huardeon Identification Identification I                                                                                                    | SansSeri                               | if -         | • 9 •   <b>H</b> | I U                                | ≣      |         | 9           | % <b>, </b> €.0 .00 |                                 | 🖽 + 🔕 + 🛕 + 📜 i 🛅 🛍 🛍 G                                         |                                | 5 🕑 ங 🗗 I 🕬 t               | 反開結果のう                                                                                                    | 反信(C         | ) <b>F</b>                            |          |                |
| A       B       C       D       E       F       G       H       I       K       I         1       Increase of Harden Distance No.         3       Increase of Harden Distance No.         3       Increase of Harden Distance No.         3       Increase of Harden Distance No.         4       Increase of Harden Distance No.         5       Increase of Harden Distance No.         6       Distance No.         7       Increase of Harden Distance No.         10       Simplement and maximery containing materials listed in Table A and Table Distance No.         11       Simplement and maximery containing materials listed in Table A and Table Distance No.         11       Simplement and maximery containing materials listed in Table A and Table Distance No.         12       Mile Outry I is table Outry I is table Outry                                                                                                    | +                                      | A1 ·         | ▼ fx             |                                    |        |         |             |                     |                                 |                                                                 |                                | 1 N                         |                                                                                                    |              |                                       |          |                |
| 1         Immergy disputes Medde Medde M  |                                        | A E          | 3                | С                                  |        |         | D           | E                   | F                               | G                                                               |                                | Н I.                        | K                                                                                                    |              |                                       |          |                |
| 3         Important Excel         All All Mark         All All Mark         All Mark         All Mark         All Mark         All Mark         All Mark         All Mark         All Mark         All Mark         All Mark         All Mark         All Mark         All Mark         All Mark         All Mark                                                                                                    | 1                                      |              |                  |                                    |        |         |             |                     |                                 | Inventory of Hazardous Materia                                  | ls lidentification No.         |                             |                                                                                                    |              |                                       |          |                |
| 3         Intraction         Intraction                                                                                                    |                                        |              |                  |                                    |        |         |             |                     |                                 |                                                                 |                                |                             |                                                                                                    | 1            |                                       |          |                |
| 3     ATTACH     Metrodot Excell = NUOL Beventury 2001 MetroZezaBelTU/AL       4     ATTACH     Metrodot Excell = NUOL Beventury 2001 MetroZezaBelTU/AL     Immetrodot Excell = NUOL Beventury 2001 MetroZezaBelTU/AL       5     0     0     0     0     0     0     0     0     0     0     0     0     0     0     0     0     0     0     0     0     0     0     0     0     0     0     0     0     0     0     0     0     0     0     0     0     0     0     0     0     0     0     0     0     0     0     0     0     0     0     0     0     0     0     0     0     0     0     0     0     0     0     0     0     0     0     0     0     0     0     0     0     0     0     0     0     0     0     0     0     0     0     0     0     0     0     0     0     0     0     0     0     0     0     0     0     0     0     0     0     0     0     0     0     0     0     0     0     0     0     0     0     0     0                                                                                                    |                                        |              |                  |                                    |        | NIT     |             |                     |                                 |                                                                 |                                |                             |                                                                                                    |              |                                       |          |                |
| A       Image: A intermediation in the image: A intermediation in the image: A intermediatine intermediation in the image: A intermediation in the          | 3                                      |              |                  |                                    |        | licroso |             | - NK001 Inven       | 1AZA<br>tory 20110              |                                                                 | IALS                           |                             |                                                                                                    |              |                                       |          |                |
| 4                                                                                                    |                                        |              |                  |                                    | 1      | ファイル    | (F) 編集      | ŧŒ) 表示(⊻)           | 挿入① 書                           | 試@) ツール① データ@) ウィンドウ∞                                           | ヘルプ(H) Adob                    | e PDF( <u>B</u> )           |                                                                                                    |              | 質問を入                                  | 力してください  | ×              |
| 5       Image: Section in the section in the sectin the sectin the sectin the section in the section in the sectin t          | 4                                      |              |                  |                                    | 10     | 📬 🕻     | I 🖪 🔒       | 13 0 17             |                                 | a 📇 • 🛷   🔊 - (° -   🤱 Σ • Δ                                    | X↓ マ= すべて表示                    | 🛇   🏨 🛷 100% 🕞 🌘            | 2 -                                                                                                    |              |                                       |          |                |
| 6       District       A1       A       A         7       A       C       D       E       F       G       H       K       L         7       A       C       D       E       F       G       H       K       L         8       A       A       C       D       E       F       G       H       K       L         9       A       A       B       A       B       A       B       A       B       A       B       A       B       A       B       A       B       A       B       A       B       A       B       A       B       A       B       A       B       A       B       A       B       B       A       B       B                                                                                                    | 5                                      |              |                  | 100-11-000-00                      | Sar    | nsSerif |             | • 9 •   B           | IU                              | E = = 🔜 🛒 % , % 🐙                                               | 🛊   🖽 • 🔕 •                    | 🛆 • 📜 🛄 tu tu 🖸             |                                                                                                    | 33           | 5 🛃 🖥 💼 🔍 校                           | 関結果の返信(  | ( <u>o</u> ) 岸 |
| 7       6       7       6       8       C       0       1       K       L       K       L       A         8       0       0       0       0       0       0       0       0       0       0       0       0       0       0       0       0       0       0       0       0       0       0       0       0       0       0       0       0       0       0       0       0       0       0       0       0       0       0       0       0       0       0       0       0       0       0       0       0       0       0       0       0       0       0       0       0       0       0       0       0       0       0       0       0       0       0       0       0       0       0       0       0       0       0       0       0       0       0       0       0       0       0       0       0       0       0       0       0       0       0       0       0       0       0       0       0       0       0       0       0       0       0       0       0                                                                                                    | 6                                      |              |                  | Distinc                            |        | A1      | -           | ✓ f <sub>x</sub>    | -                               |                                                                 |                                |                             |                                                                                                    | 11           |                                       |          |                |
| 8        2       1 - 2 Equipment and machinery containing materials listed in Table A and Table B of appendix for the guidelines <t< td=""><td>7</td><td></td><td></td><td></td><td>_</td><td>A B</td><td></td><td>C</td><td></td><td>U</td><td>E</td><td>F F</td><td>G</td><td>H</td><td></td><td><u>к</u></td><td></td></t<>                                                                                                    | 7                                      |              |                  |                                    | _      | A B     |             | C                   |                                 | U                                                               | E                              | F F                         | G                                                                                                    | H            |                                       | <u>к</u> |                |
| 9                                                                                                    | 8                                      |              |                  | 1                                  | 2      |         | - 2 Equ     | ipment and mad      | hinery cont                     | taining materials listed in Table A and Tal                     | ble B of appendix 1            | lof the guidelines          | -                                                                                                    | _            |                                       |          |                |
| 10       Nipown       N       N       Coulom       Land or digitable in maximity       Display in the SMR (Normality)       Display in the SMR (Normality) <td>9</td> <td></td> <td></td> <td></td> <td></td> <td>No</td> <td></td> <td>Location</td> <td></td> <td>Name of continuent and machinem</td> <td>Materials<br/>Alassification in</td> <td>Darte where word</td> <td>Approx a</td> <td>antitu</td> <td>Pennadea</td> <td></td> <td></td>                                                                                                    | 9                                      |              |                  |                                    |        | No      |             | Location            |                                 | Name of continuent and machinem                                 | Materials<br>Alassification in | Darte where word            | Approx a                                                                                                    | antitu       | Pennadea                              |          |                |
| 11       Image: Second Second S           | 10                                     | Shipow       |                  | Shipowne                           | 3      | nu.     | No. Locadon |                     | Name of equipment and machinery |                                                                 | appendix 1)                    |                             | The sector of the sector of th |              |                                       |          |                |
| 12       IMO registere         13       IMO comp         14       Da         15       Drain Plugs D24 (52 pice)         15       S         16       S         16       S         17       BOLT,NUT,SW M2502 (cd piece)         18       For Part         19       S         10       S         11       S         12       BOLT,NUT,SW M2502 (cd piece)         14       Drain Plugs D24 (52 piece)         15       S         16       S         16       S         16       S         17       S         18       Hull Part         For Part       FULHOTO SANCTO CO_LTD : BOLT,NUT,SW M2502 (dt piece)         FulHoTO SANCTO CO_LTD : BOLT,NUT,SW M2502 (dt piece)       Heavalet         chronium and heavalet       For THE SURFACE       0.48 kg         17       S       BOLT,NUT,SW M2502 (dt piece)       Heavalet         fUHNOTO SANCTO CO_LTD : BOLT,NUT,SW M35028 (dt piece)       Heavalet       chronium and heavalet         chronium       For THE SURFACE       0.33 kg       S         17       S       BOLT,NUT,SW M35026 (dt piece)                                                                                                    | 11                                     |              |                  |                                    | 5      | 1       | Allover     | the ship            | BUTTERFL                        | Y VALVE (x165 piece)                                            | Lead and lead                  | Paint (Only 31 pcs values.) | 1.0                                                                                                    | 8 kg         |                                       |          |                |
| 13       IMO comp       4       Problem       A       Problem       Compounds       Puls       Compounds         14       Da       Da       Puls       Da       Puls       Compounds       Compounds                                                                                                    | 12                                     |              |                  | IMO registere                      |        |         |             |                     | INAKAKITA                       | A SEISAKUSHO CO.,LTD. : CBT-1204, BIT-1204                      | compounds                      |                             | 1210                                                                                                    |              |                                       |          |                |
| 14     Da     2     Urain Plage U24 (25 piece)<br>(KAKEJOUSHOUL CO., LTD.: Dain Plage D24]     Led and led ad<br>compounds     plag     U22 kg       15     3     Silver based brazing filler metals (st kg)     Cadimium and<br>cadmium     filler metals     0.35 kg       16     4     Holl Part     BOLT, NUT, SW M20X70 (st piece)     FOR THE SURFACE     0.46 kg       17     5     BOLT, NUT, SW M20X70 (st piece)     FOR THE SURFACE     0.46 kg       17     5     BOLT, NUT, SW M20X70 (st piece)     FOR THE SURFACE     0.48 kg       17     5     BOLT, NUT, SW M20X70 (st piece)     FOR THE SURFACE     0.38 kg       18     6     BOLT, NUT, SW M30X80 (st piece)     FOR THE SURFACE     0.39 kg       18     6     BOLT, NUT, SW M30X80 (st piece)     FOR THE SURFACE     0.39 kg       18     6     BOLT, NUT, SW M30X80 (st piece)     FOR THE SURFACE     0.39 kg       18     6     BOLT, NUT, SW M30X95 (st piece)     FOR THE SURFACE     0.39 kg       18     6     BOLT, NUT, SW M30X95 (st piece)     FOR THE SURFACE     1.39 kg       19     14     + N\Cover1 / Cover2 / History List / DocumentList / Cover 1 / Inventory F1 / Inventory F2 / Inventory F3 / I<                                                                                                    | 13                                     |              |                  | IMO comp                           | 4      |         | _           |                     | PGB1-3200,                      | , PIDT-3200j                                                    |                                | De sur                      | -                                                                                                    |              |                                       | _        |                |
| 15       3       Bitter based brazing filler metals (x1 kg)       Cadmium and cadmium         16       3       Bitter based brazing filler metals (x1 kg)       Cadmium and cadmium         16       4       Holl Part       BOLT, NUT, SW M2XX0 (x1 piece)       FOR THE SURFACE       0.46 kg         17       7       5       BOLT, NUT, SW M2XX0 (x1 piece)       FOR THE SURFACE       0.48 kg         7       5       BOLT, NUT, SW M2XX0 (x1 piece)       FOR THE SURFACE       0.38 kg         7       5       BOLT, NUT, SW M2XX0 (x1 piece)       FOR THE SURFACE       0.48 kg         8       6       BOLT, NUT, SW M3XX0 (x1 piece)       FOR THE SURFACE       0.38 kg         8       6       BOLT, NUT, SW M3XX0 (x1 piece)       FOR THE SURFACE       0.38 kg         8       6       BOLT, NUT, SW M3XX0 (x1 piece)       FOR THE SURFACE       0.38 kg         8       6       BOLT, NUT, SW M3XX95 (x1 piece)       FOR THE SURFACE       0.38 kg         8       6       BOLT, NUT, SW M3XX95 (x1 piece)       FOR THE SURFACE       1.59 kg         8       6       BOLT, NUT, SW M3XX95 (x1 piece)       FOR THE SURFACE       1.59 kg         8       6       BOLT, NUT, SW M3XX95 (x1 piece)       FOR THE SURFACE       1.59 kg       Imaxvale                                                                                                    | 14                                     |              | 1                | Da                                 |        | 2       |             |                     | IKANEJOU                        | s D24 (x.8; piece)<br>SHOUJI CO.,LTD : Drain Plugs D24          | Lead and lead<br>compounds     | plug                        | 0.2                                                                                                    | 2 kg         |                                       |          |                |
| 13       13       16       16       16       16       16       16       16       16       16       16       16       16       16       16       16       16       16       16       16       16       16       16       16       16       16       16       16       16       16       16       16       16       16       16       16       16       16       16       16       16       16       16       16       16       16       16       16       16       16       16       16       16       16       16       16       16       16       16       16       16       16       16       16       16       16       16       16       16       16       16       16       16       16       16       16       16       16       16       16       16       16       16       16       16       16       16       16       16       16       16       16       16       16       16       16       16       16       16       16       16       16       16       16       16       16       16       16       16       16       16 <t< td=""><td>15</td><td></td><td></td><td></td><td>5</td><td>2</td><td>_</td><td></td><td>ellere have</td><td>d han sin a filler an able for the back</td><td>Cadacium and</td><td>film and la</td><td>0.2</td><td>5 1.5</td><td></td><td>_</td><td></td></t<>                                                                                                    | 15                                     |              |                  |                                    | 5      | 2       | _           |                     | ellere have                     | d han sin a filler an able for the back                         | Cadacium and                   | film and la                 | 0.2                                                                                                    | 5 1.5        |                                       | _        |                |
| 16       6       4       Hull Part       BOLT,NUT,SW M24X70 (±1 piece)       FOR THE SURFACE       0.48 kg         10       4       Hull Part       BOLT,NUT,SW M24X70 (±1 piece)       FOR THE SURFACE       0.48 kg         10       4       Hull Part       FOULHOTO SANGYO CO.,LTD : BOLT,NUT,SW M24X70       thesavalent chronium and hesavalent chronium       FOR THE SURFACE       0.48 kg         11       5       BOLT,NUT,SW M30X30 (±1 piece)       FOR THE SURFACE       0.93 kg         12       5       BOLT,NUT,SW M30X30 (±1 piece)       FOR THE SURFACE       0.93 kg         12       5       BOLT,NUT,SW M30X30 (±1 piece)       FULHOTO SANGYO CO.,LTD : BOLT,NUT,SW M30X30       Hesavalent chronium and hesavalent chronium and hesaval                                                                                                    | 15                                     |              |                  |                                    |        | з       |             |                     | Neis Co., L                     | .td : Sil 107]                                                  | cadmium<br>cadmium             | nnet meats                  | 0.5                                                                                                    | JNJ          |                                       |          |                |
| H + → H Cover1 (Cover2 (HistoryList / Docu       For Part       FUJIMOTO SANGYO CO.,LTD : BOLT,NUT,SW M24X70       chromium and hexavalent chromium         I BR: 0 IIII BUT,NUT,SW M30X30 (c1 piece)       FUJIMOTO SANGYO CO.,LTD : BOLT,NUT,SW M30X30       Hosavalent chromium and hexavalent chromium       FOR THE SURFACE       0.93 kg         I S       BOLT,NUT,SW M30X30 (c1 piece)       FUJIMOTO SANGYO CO.,LTD : BOLT,NUT,SW M30X30       Hosavalent chromium and hexavalent chromium and hexavalent chrom                                                                                                    | 16                                     |              |                  |                                    | 6      | 4       | Hull Par    | t                   | BOI T NIIT                      | SIU M24X70 (x1 niece)                                           | comnounds<br>Hexavalent        | FOR THE SURFACE             | 04                                                                                                    | 8 ka         | 6                                     | 1        |                |
| BUFLORING BEX (B) + k   1 + + > H   Cover1 / Cover2 / HistoryList / DocumentList / Cover 1 / Inventory F1 / Inventory F2 / INVENTORY F3 / INVENTORY F3 / I  |                                        | I Cover1 /C  | over2 / Hist     | oryList / Docu                     |        |         | Fore Pa     | irt                 | FUJIMOTO                        | ) SANGYO CO.,LTD : BOLT,NUT,SW M24X70                           | chromium and                   |                             |                                                                                                    |              |                                       |          |                |
| T       5       BOLT,NUT,SW M30X30 (st piece)       Hexavalent       FOR THE SURFACE       0.93 kg         B       6       BOLT,NUT,SW M30X30 (st piece)       Hexavalent       FOR THE SURFACE       0.93 kg         B       6       BOLT,NUT,SW M30X90 (st piece)       Hexavalent       FOR THE SURFACE       0.93 kg         W       4       >>       NUT,SW M30X90 (st piece)       Hexavalent       FOR THE SURFACE       1.93 kg         W       4       >>       NUT,SW M30X90 (st piece)       Hexavalent       FOR THE SURFACE       1.93 kg       ↓         W       +       >>       NUT,SW M30X90 (st piece)       Hexavalent       FOR THE SURFACE       1.93 kg       ↓         W       +       >>       NUT,SW M30X90 (st piece)       Hexavalent       FOR THE SURFACE       1.93 kg       ↓         W       +       >>       NUT,SW M30X90 (st piece)       Hexavalent       FOR THE SURFACE       1.93 kg       ↓         W       +       >>       NUT,SW M30X90 (st piece)       Hexavalent       FOR THE SURFACE       1.93 kg       ↓       ↓         W       +       +       >       ↓       ↓       ↓       ↓       ↓       ↓       ↓       ↓       ↓       ↓                                                                                                    | 図形の調                                   | ]整(B) ▼ 🔓 🛛  | オートシェイブ(         | $\cup$ - $\setminus$ $\setminus$ [ |        |         |             |                     |                                 |                                                                 | hexavalent<br>chromium         |                             |                                                                                                    |              |                                       |          |                |
| B     B     Dot_r,NUT,SW M30X90     Provide Mode (v) Picty     Provide Mode (v) Picty       B     B     B     B     Dot_r,NUT,SW M30X90     Provide Mode (v) Picty       B     B     B     B     B     B     Dot_r,NUT,SW M30X90       B     B     B     B     B     B     B     B       B     B     B     B     B     B     B       B     B     B     B     B     B     B       B     B     B     B     B     B     B       B     B     B     B     B     B     B       B     B     B     B     B     B     B       B     B     B     B     B     B     B       B     B     B     B     B     B     B       B     B     B     B     B     B     B       B     B     B     B     B     B     B       B     B     B     B     B     B     B       B     B     B     B     B     B     B       B     B     B     B     B     B     B       B     B                                                                                                    | אעדב                                   |              |                  |                                    | 7      | 5       | -           |                     |                                 | SIII M30Y90 (v1 piece)                                          | Hevavalent                     | FOR THE SURFACE             |                                                                                                    | 3 ka         |                                       | -        |                |
| 8       6       BOLT,NUT,SW M36X95 (x1 piece)       Hexavalent       chromium         6       BOLT,NUT,SW M36X95 (x1 piece)       Hexavalent       FOR THE SURFACE       1.39 kg         14       + > N\Cover1 (Cover2 / HistoryList / DocumentList / Cover I / Inventory I-1 ) Inventory I-2 / Inventory I-3 / 4       *         2005/00間壁(B) - k       k       3 - No - 2 = =       #       A - = =       #       A - =       #       A - =       #       A - =       #       A - =       #       A - =       #       A - =       #       A - =       #       A - =       #       A - =       #       A - =       #       #       #       #       #       #       #       #       #       #       #       #       #       #       #       #       #       #       #       #       #       #       #       #       #       #       #       #       #       #       #       #       #       #       #       #       #       #       #       #       #       #       #       #       #       #       #       #       #       #       #       #       #       #       #       #       #       #       #       #       # <td></td> <td></td> <td></td> <td></td> <td></td> <td></td> <td></td> <td></td> <td>FUJIMOTO</td> <td>) SANGYO CO.,LTD : BOLT,NUT,SW M30X80</td> <td>chromium and</td> <td></td> <td>0.5</td> <td>5 <b>m</b>g</td> <td></td> <td></td> <td></td>                                                                                                    |                                        |              |                  |                                    |        |         |             |                     | FUJIMOTO                        | ) SANGYO CO.,LTD : BOLT,NUT,SW M30X80                           | chromium and                   |                             | 0.5                                                                                                    | 5 <b>m</b> g |                                       |          |                |
| 8       6       BOLT,NUT,SW M30X95 (x1 piece)<br>FUJIHOTO SANGYO CO.,LTD : BOLT,NUT,SW M36X93       Hexavalent<br>chronium and<br>hexavalent       FOR THE SURFACE       1.59 kg       C         14 4 → H\Cover1 (Cover2 (HistoryList / DocumentList / Cover I (Inventory I-1) Inventory I-2 (Inventory I-3)       FOR THE SURFACE       1.59 kg       C         1500/IBBE (P) - \sqrt{700} - \sqrt{10}       C       C       C       C       C       C         1000/IBBE (P) - \sqrt{700} - \sqrt{10}       C       C       C       C       C       C       C         1000/IBBE (P) - \sqrt{700} - \sqrt{10}       C       C                                                                                                    |                                        |              |                  |                                    |        |         |             |                     |                                 |                                                                 | hexavalent                     |                             |                                                                                                    |              |                                       |          |                |
| 0     DoL 1, NO 1, SW M30630 (1) Picky     Provide the subtract     1.5 Mg       FUJIMOTO SANGYO CO, LTD : BOLT, NUT, SW M36X93     chromium and hexavalent     Provide the subtract     1.5 Mg       M < + > N\Cover1 (Cover2 (HistoryList / DocumentList / Cover 1 (Inventory I-1) (Inventory I-2) (Inventory I-3 / 4)     >     >       ISDE000000000000000000000000000000000000                                                                                                    |                                        |              |                  |                                    | 8      | 6       | -           |                     |                                 | PHI MORVAS And alarma                                           | Line on mann                   |                             | 15                                                                                                    | 0 4-0        |                                       | _        |                |
| Image: Second second secon  |                                        |              |                  |                                    |        | 0       |             |                     | FUJIMOTO                        | ,SW MSUXSO (XT piece)<br>) Sangyo Co.,LTD : Bolt,NUT,SW M36X95] | chromium and                   | FOR THE SURFACE             | 1.3                                                                                                    | 9 NJ         |                                       |          | 6              |
|                                                                                                    |                                        |              |                  |                                    |        |         | Couer1      | Course / Histor     | ul int (Deer                    | umantlist (Cause I (Inventory I.1) Inve                         | hexavalent                     |                             |                                                                                                    |              |                                       |          |                |
|                                                                                                    |                                        |              |                  |                                    | : [3]H | その調整    | (R) + )     | ししつver2 X mistor    | ) - \ \                         |                                                                 | 🥒 • A • 🚍 🚃                    |                             |                                                                                                    | 81 A         | †. 42 <b>= 1</b> # %.                 | 1 1 100  |                |
| JAK .                                                                                                    |                                        |              |                  |                                    | עדב    | ノド      | - N         |                     |                                 |                                                                 |                                |                             |                                                                                                    | 1993 I. 1995 | · · · · · · · · · · · · · · · · · · · |          |                |

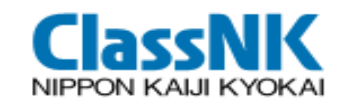

#### Outputs: MD Collected/Uncollected List

| <mark>え 577</mark><br>ファイル( | _Material_List_201<br>(F) 編集(E) 表示 | 105282<br>业文      | 2 <b>21436609</b><br>:書( <u>D</u> ) 注釈 | (1).pdf - Adobe Acro<br>(©) フォーム(B) ツー) | bat<br>ノ① アドバンスト(A)         | ウィンドウ(                        | <u>w</u> v          | いざ(日)    |                                        |                                                        |                                      |                                 |                                                   |                 | <u>_ </u> [ | ⊒×<br>× |          |                       |
|-----------------------------|------------------------------------|-------------------|----------------------------------------|-----------------------------------------|-----------------------------|-------------------------------|---------------------|----------|----------------------------------------|--------------------------------------------------------|--------------------------------------|---------------------------------|---------------------------------------------------|-----------------|-------------|---------|----------|-----------------------|
|                             | 88E                                |                   | <b>☆ ↓</b>                             | 2 / 16                                  | 🖑 🥰 💿 (                     | 67.5%                         | -                   |          |                                        | 検索                                                     | ÷                                    |                                 |                                                   |                 |             |         |          |                       |
|                             |                                    |                   |                                        |                                         |                             | Collec                        | cted N              | 1D Li    | st                                     |                                                        |                                      |                                 |                                                   |                 |             |         |          |                       |
|                             |                                    | Ship Numbe        | er: 577                                |                                         | 2003040                     | 1000 CONTRA                   | Supplied            |          |                                        | a data                                                 | 1 accounts                           | 10000000                        | Creation Date                                     | 2011/05/28      |             |         |          |                       |
|                             |                                    | No.               | Manufacturer                           | Product Name                            | Product Number              | Mass per Product<br>Mass Unit | Quentity<br>(piece) | Material | Inventory<br>No.                       | MD ID No.                                              | SDoC ID No.                          | Code No.                        | Product inform                                    | ston            |             |         |          |                       |
| 1                           |                                    | 30 Mene<br>31 SAN | abe Zoki Co., Ltd.<br>SHIN ELECTRIC    | Windlass<br>MARINE FLOOD LIGHT          | WL-60-10-2HD-1WE<br>FDL-R17 | 2 piece<br>6 piece            | 2                   | Yes      | 1242124<br>3<br>1244122                | 0100906<br>MD_SEC_FLDLT_FDL                            | SD_MNB2K_20100825<br>SD_SEC_20100212 | WL-80-10-<br>2HD-1WE<br>FDL-R17 | WL1, WL2                                          | 8               |             |         |          |                       |
|                             |                                    | S2 IBUK           | PORATION<br>G KOBYO DO.,LTD.           | PISTON HORN WITH HEATER                 | MH550-H                     | 1 piece                       | 1                   | Yes      | 75,1.2.295<br>1.2.45                   | R17_20100615<br>MD_IBUKI_WSL_002_                      | SD_IBUK_20091201                     | MH550-H                         | 200W                                              |                 |             |         |          |                       |
|                             |                                    | 33 Yesh           | nio Industrial Co., Ltd.               | Folding Type Hetch Covers               | C189A                       | 2 piece                       | 2                   | Yes      | 1.2.48,1.2.4                           | MD_YASIO_HCOVFLF<br>C189A_20101202                     | BD_YASIO_20100310                    | C169A                           | Panel Body (1F1 / 1A1 )                           |                 |             |         |          |                       |
|                             |                                    | 34 Yash           | nio Industrial Co., Ltd.               | Folding Type Hetch Covers               | C169B                       | 1 piece                       | 1                   | Yes      | 1248,124                               | MD_YASIO_HCOVFLI<br>C169B 20101202                     | H SD_YASIO_20100310                  | C1696                           | Panel Body (1F2)                                  |                 |             |         |          |                       |
|                             |                                    | 35 Yanh           | in Industrial Co., Ltd.                | Folding Type Hatch Covers               | C169C                       | 1 piece                       | 1                   | Yes      | 1250,125                               | MD_YASIO_HCOVFLI<br>C169C_20101202<br>MD_YASIO_HCOVFLI | BD_YASIO_20100310                    | C169C                           | Panel Body ( 1A2 )<br>Grassa Ninnia (On Linner De | ck Fittings)    |             |         |          |                       |
|                             |                                    | 1.000000          |                                        |                                         |                             |                               | 1.5.5               |          | 3,12,81,12<br>82,12,70,1<br>2,71,12,79 | _C189G1_20101202                                       |                                      |                                 |                                                   |                 |             |         |          |                       |
|                             |                                    | 37 Yash           | tio Industrial Co., Ltd.               | Folding Type Hetch Covers               | C 169G2                     | 16 piece                      | 16                  | Yes      | 1.2.54,1.2.6<br>3,1.2.72,1.2           | MD_YASIO_HCOVFLF<br>_C189G2_20101202                   | H SD_YASIO_20100310                  | C169G2                          | Non Return Velve Body (On<br>Fittings)            | Upper Deck      |             |         |          |                       |
|                             |                                    | 38 Yash           | tio Industrial Co., Ltd.               | Folding Type Hatch Covers               | C169D                       | 6 piece                       | 6                   | Yes      | .81<br>1.2.55,1.2.5<br>6.1.2.64,1.2    | MD_YASIO_HCOVFLF<br>C169D_20101202                     | BD_YASIO_20100310                    | C169D                           | Panel Body ( 2F1, 3F1, 4F1,                       | 2A1, 3A1, 4A1 ) |             |         |          |                       |
|                             |                                    | 50 March          | is he deabled One 11M                  | Edden Time Datab Course                 | 0.405                       | 9 minute                      |                     |          | 85,1.2.73,1                            | NO VASIO HOOMEL                                        | 200 X4610 20100310                   | 01005                           | Deniel Brockel OCD, SED, 4CD                      |                 |             |         |          |                       |
|                             |                                    | 200 1 6901        | so modellar co., cos                   | Forcing Type Herch Covers               | CIDAE                       | 3 piece                       | 3                   |          | 8,12,66,12<br>87,1,2,75,1              | _C199E_20101202                                        | 1 SU_TASIO_20100510                  | CIDIC                           | Panel Dody ( 474, 372, 472 )                      |                 |             |         |          |                       |
|                             |                                    | 40 Yash           | tio Industrial Co., Ltd.               | Folding Type Hatch Covers               | C 169F                      | 3 piece                       | 3                   | Yes      | 2.76<br>1.2.59,1.2.6<br>0.1.2.68,1.2   | MD_YASIO_HCOVFLF<br>C169F_20101202                     | BD_YASIO_20100310                    | C169F                           | Panel Body ( 242, 342, 442                        | 1               |             |         |          |                       |
|                             |                                    | 45 Marrie         | ahe Zeki Co. 144                       | Charles                                 | MEM.3/089_115               | 4 niece                       | 4                   | Vm       | 89,1.277,1<br>278                      | MD MNR7K CRANE                                         | 80 MNR7K 20100625                    | MDW_90085                       |                                                   |                 |             |         |          |                       |
|                             |                                    |                   |                                        |                                         |                             | 1                             |                     |          | 2128/12                                | WTURPINE THE THIN                                      | action of a set                      | 115                             |                                                   |                 |             |         | Quantiad | 8                     |
| No.                         | Man                                | ufactu            | rer                                    |                                         | Produc                      | t Name                        |                     |          |                                        |                                                        | Produ                                | ict Nui                         | mber                                              | Mass pe         | r Product   | t       | Quantity | Hazardous<br>Material |
|                             |                                    |                   |                                        |                                         |                             |                               |                     |          |                                        |                                                        |                                      |                                 |                                                   | Mass            | Uni         | it      | (piece)  |                       |
| <mark>ے 30</mark>           | Manabe Zol                         | ci Co.            | , Ltd.                                 | Windlass                                |                             |                               |                     |          |                                        | W                                                      | L-60-10-2                            | 2HD-1                           | WE                                                |                 | 2 piece     | e       | 2        | Yes                   |
| 31                          | SANSHIN E                          | LECT              | RIC                                    | MARINE FLO                              | DOD LIGHT                   |                               |                     |          |                                        | F                                                      | DL-R17                               |                                 |                                                   |                 | 6 piece     | e       | 6        | Yes                   |
| 10.000                      | CORPORAT                           | TION              | a second a                             | **************************************  |                             |                               |                     |          |                                        | 1.12.47.0                                              | NU100920896                          |                                 |                                                   | -               | 1.000       |         | 2.2.2    | South S               |
| 32                          | IBUKI KOG                          | YOC               | O.,LTD.                                | PISTON HO                               | RN WITH HEA                 | ATER                          |                     |          |                                        | M                                                      | H550-H                               |                                 |                                                   |                 | 1 piece     | е       | 1        | Yes                   |
| 33                          | Yashio Indu                        | strial            | Co., Ltd.                              | Folding Type                            | Hatch Covers                | 5                             |                     |          |                                        | C                                                      | 169A                                 |                                 |                                                   |                 | 2 piece     | e       | 2        | Yes                   |
| 34                          | 34 Yashio Industrial Co., Ltd.     |                   |                                        | Folding Type                            | Folding Type Hatch Covers   |                               |                     |          |                                        |                                                        | C169B                                |                                 |                                                   | 1 piece         | е           | 1       | Yes      |                       |
| 35                          | Yashio Indu                        | strial            | Co., Ltd.                              | Folding Type                            | Hatch Covers                | 6                             |                     |          |                                        | C                                                      | 169C                                 |                                 |                                                   |                 | 1 piece     | е       | 1        | Yes                   |
|                             |                                    |                   |                                        |                                         |                             |                               |                     |          |                                        |                                                        |                                      |                                 |                                                   |                 |             |         |          | ,                     |

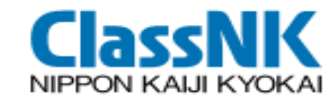

#### Request MD/SDoC Output(all data)

#### Output MD/SDoC toe PDF file

| Request MD/SDoC Ou       | IV01SP00101D1          |          |
|--------------------------|------------------------|----------|
| Construction Shipbuilder | ClassNK Shipbuilding 1 |          |
| Ship No.                 | NK002                  |          |
| Form Type(*)             | MD Batch Output        | $\frown$ |
|                          |                        | Submit   |
|                          | Select MD/SDoC         |          |
|                          |                        |          |

#### [Ship] > [Download MD/SDoC]

| Download MD/SDoC                         |                   |                 |             |          |        |  |  |  |  |  |  |
|------------------------------------------|-------------------|-----------------|-------------|----------|--------|--|--|--|--|--|--|
| Request ID                               |                   |                 | Form Type   |          |        |  |  |  |  |  |  |
| Date of Request                          | -                 | Requester       |             |          |        |  |  |  |  |  |  |
| Sort                                     | Request ID        |                 |             |          |        |  |  |  |  |  |  |
| Total 10 record(s) [1]                   |                   |                 |             |          |        |  |  |  |  |  |  |
| No Request ID                            | Form Type         | Pare of Request | Requester   | Status   | Delete |  |  |  |  |  |  |
| 1 AR000000000000000000000000000000000000 | 🖉 MD Batch Output | 2011-04-13      | Kaiji, Taro | Complete | Û      |  |  |  |  |  |  |
| 2 AR000000000000000000000000000000000000 | MD Batch Output   | 2011-04-14      | Kaiji, JIro | Complete | Û      |  |  |  |  |  |  |